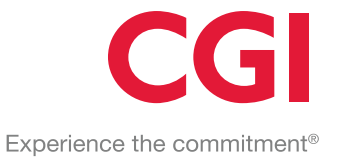

# Toimittajaportaali

# Käyttöohje - Laskuttaja

Yritystiedot CGI Suomi Oy Karvaamokuja 2, 00380 Helsinki Kotipaikka: Helsinki Y-tunnus: 0357502-9

© 2019 CGI Inc. - Confidential

#### **OMISTUSOIKEUDEN SUOJAAMA JA LUOTTAMUKSELLINEN**

Tämän käyttöohjeen kopioiminen tai luovuttaminen kolmannelle osapuolelle ilman Toimittajan kirjallista lupaa on ehdottomasti kielletty. Pidätämme oikeuden muuttaa käyttöohjetta järjestelmän kehittyessä.

# 1 Sisällysluettelo

| 1                       | Johd                                   | anto4                              |    |  |  |  |  |
|-------------------------|----------------------------------------|------------------------------------|----|--|--|--|--|
| 2                       | Yleis                                  | eistä                              |    |  |  |  |  |
|                         | 2.1                                    | Käyttöönotto                       | 4  |  |  |  |  |
| 2.2 Sisäänkirjautuminen |                                        |                                    |    |  |  |  |  |
|                         | 2.3                                    | Salasana unohtunut                 | 7  |  |  |  |  |
|                         | 2.4                                    | Salasanan vaihtaminen              | 8  |  |  |  |  |
|                         | 2.5                                    | Uloskirjautuminen                  | 9  |  |  |  |  |
|                         | 2.6                                    | Käyttöliittymän kielen vaihtaminen | 10 |  |  |  |  |
| 3                       | Käyt                                   | töliittymän toiminta               | 10 |  |  |  |  |
|                         | 3.1                                    | Laskut 1                           | 10 |  |  |  |  |
|                         | 3.2                                    | Muodosta uusi lasku                | 12 |  |  |  |  |
|                         | 3.2.1                                  | Luo uusi lasku1                    | 13 |  |  |  |  |
|                         |                                        | 3.2.1.1 Lasku                      | 13 |  |  |  |  |
|                         |                                        | 3.2.1.2 Hyvityslasku               | 18 |  |  |  |  |
|                         |                                        | 3.2.1.3 Maksumääräys               | 23 |  |  |  |  |
|                         | 3.2.2                                  | Luo lasku malliksi                 | 28 |  |  |  |  |
|                         |                                        | 3.2.2.1 Luo lasku mallista         | 29 |  |  |  |  |
|                         | 3.3                                    | Asetukset                          | 30 |  |  |  |  |
|                         | 3.3.1                                  | Laskuttajan asetukset              | 31 |  |  |  |  |
|                         | 3.4                                    | Käyttäjät                          | 31 |  |  |  |  |
|                         | 3.4.1                                  | Lisää uusi käyttäjät               | 32 |  |  |  |  |
|                         | 3.4.2                                  | Poista olemassa oleva käyttäjä     | 34 |  |  |  |  |
|                         | 3.5                                    | Yritykset                          | 35 |  |  |  |  |
|                         | 3.6                                    | Käyttäjän omat asetukset           | 36 |  |  |  |  |
|                         | 3.6.1                                  | Omat tiedot                        | 36 |  |  |  |  |
|                         | 3.6.2                                  | Salasana                           | 37 |  |  |  |  |
| Lii                     | te 1: Las                              | ku PDF —esimerkki                  | 38 |  |  |  |  |
| Lii                     | te 2: Hy                               | vityslasku PDF –esimerkki          | 39 |  |  |  |  |
| Lii                     | Liite 3: Maksumääräys PDF –esimerkki40 |                                    |    |  |  |  |  |

# 1 Johdanto

**CGI Toimittajaportaalin** avulla Yritystä laskuttavat Toimittajat, joilla itsellään ei ole käytössä sähköiseen laskutukseen soveltuvaa ohjelmistoa, voivat luoda laskunsa Yritykselle aitoina verkkolaskuina ja näin ohittaa esimerkiksi paperilaskujen tulostus- ja postitusprosessin. CGI Toimittajaportaalin käyttö edellyttää, että Yritys on antanut Toimittajalle oikeuden lähettää heille laskuja käyttäen CGI Toimittajaportaalia.

CGI Toimittajaportaalin käyttö jakautuu Laskutettavan (Yritys) ja Laskuttajan (Toimittaja) toimintoihin:

- Laskutettavan toiminnot:
  - Yritys antaa Toimittajilleen oikeuden luoda heille verkkolaskuja käyttäen CGI Toimittajaportaalia.
     Yritys voi myös poistaa aikaisemmin antamiaan oikeuksia.
  - Yritys hallinnoi omia asetuksiaan
  - o Yritys hallinnoi omia CGI Toimittajaportaalin käyttäjiään
  - Käyttäjä hallinnoi omia asetuksiaan
- Laskuttajan toiminnot:
  - Toimittaja luo ja lähettää CGI Toimittajaportaalilla verkkolaskuja Yrityksille, jotka ovat heille tähän oikeuden antaneet
  - o Toimittaja hallinnoi omia asetuksiaan
  - o Toimittaja hallinnoi omia CGI Toimittajaportaalin käyttäjiään
  - Käyttäjä hallinnoi omia asetuksiaan

**Tämän käyttöohjeen tarkoitus on kuvata edellä mainittuja Laskuttajan toimintoja**. Laskutettavan toiminnoista on olemassa oma käyttöohjeensa "CGI Toimittajaportaali, Käyttöohje – Laskutettava".

# 2 Yleistä

# 2.1 Käyttöönotto

CGI Toimittajaportaalin käyttö edellyttää että laskutettava Yritys on **CGI:n ostolaskuasiakas** ja Yritys on sopinut CGI Toimittajaportaalin käytöstä Palveluntarjoajan (CGI) kanssa. Laskutettava Yritys antaa käyttöönoton jälkeen itsenäisesti haluamilleen Toimittajille oikeuden luoda ja lähettää Yritykselle verkkolaskuja käyttäen CGI Toimittajaportaalia.

Toimittajan pääkäyttäjän/ensimmäisen käyttäjän saatua Yritykseltä oikeuden käyttää CGI Toimittajaportaalia, lisää pääkäyttäjä/ensimmäinen käyttäjä tarvittaessa laskuttajalle uusia portaalin käyttäjiä. Kaikilla laskuttajan CGI Toimittajaportaalin käyttäjillä on oikeus luoda ja lähettää verkkolaskuja Yritykselle/Yrityksille, jotka ovat laskuttajalle antaneet oikeuden käyttää CGI Toimittajaportaalia. Kaikki käyttäjät voivat myös hallinnoida portaalissa muita edustamansa/edustamiensa laskuttajien käyttäjiä. Toimittajan vastuulla on itse huolehtia tarvittavista käyttäjiensä lisäyksistä ja poistoista.

Yrityksen antaessa Toimittajalleen oikeuden luoda ja lähettää Yritykselle verkkolaskuja käyttäen CGI Toimittajaportaalia, lähetetään Toimittajalle automaattisesti sähköposti uudesta oikeudesta. Sähköpostin sisältö ja kpl-määrä riippuu siitä, onko Toimittajan y-tunnus jo olemassa CGI Toimittajaportaalissa vai onko kyseessä täysin uusi portaalia käyttävä laskuttaja.

- Laskuttaja, jonka y-tunnusta ei ollut vielä käytössä CGI Toimittajaportaalissa
  - Kun laskutettava Yritys luo uuden laskutuskutsun sellaiselle laskuttajalle, jonka y-tunnus ei ole vielä käytössä CGI Toimittajaportaalissa, lähetetään Yrityksen luomassa uudessa laskutuskutsussa ilmoittamalle laskuttajan pääkäyttäjälle/ensimmäiselle käyttäjälle kolme alla olevan mallin mukaista sähköpostia. Yhdessä sähköpostissa ilmoitetaan laskuttajalle, että heillä on nyt oikeus luoda ja lähettää sähköpostissa mainitulle Yritykselle verkkolaskuja CGI Toimittajaportaalilla. Kaksi muuta sähköpostia liittyvät uuden CGI Toimittajaportaalin käyttäjän käyttäjätunnukseen sekä salasanaan.

#### Sähköpostimalli: Ilmoitus uudesta laskutusoikeudesta CGI Toimittajaportaalilla

| From: toimittajaportaali@cgi.com < <u>toimittajaportaali@cgi.com</u> ><br>Sent: maanantai 2. joulukuuta 2019 14.46                                                                                                    |
|----------------------------------------------------------------------------------------------------|
| To: Demoaja, Demo < <u>demoaja@demo.com</u> ><br>Subject: Laskutuskutsu: Laskuttaja Demo Oy                                                                                                    |
| Hei,                                                                                                    |
| Testi Oy on lisännyt seuraavalle laskuttajalle oikeuden luoda ja lähettää heille verkkolaskuja Toimittajaportaalilla:<br>- Laskuttaja Demo Oy                                                                                                    |
| Svulla on CQT Fointhipportalisea okkus edusta ko. laskuttajaa.<br>Määlä et ole alaiseemin käyttämyt CGT Tointhipportaalia, sinulle lähetetäin erillisisä sihköpoteissa käyttäjätunnus ja saksana.<br>Määlä ole sakäuenni käyttämyt CGT Tointhipportaalia, suouse lisätty laskutettava yritya automattiiseti laskutettevien valintaan portaalissa.                       |
|                                                                                                    |
| He,<br>Testi Oy has added following involce sender right to create and send them e-involces by using Supplier Portal.<br>- Lakstutija Demo Oy                                                                                                    |
| You have not used CG Supplier Portal before, you will receive user ranse and password in separate emails.<br>If you have not used CG Supplier Portal before, you will receive user ranse and password in separate emails.<br>If you have used CG Supplier Portal before, will new invoice receiver be added automatically in invoice receiver selection list in portal. |
|                                                                                                    |
| Hej,                                                                                                    |
| Testi Oy har lagt till rätten till följande fakturerae att skapa och skicka fakturor åt dem i Leverantörsportalen:<br>- Laskuttaja Demo Oy                                                                                                    |
| Do har i Cois Leverandingonti all'init att representare overanimodo faduarenze.<br>Itali ali ente har avait coi Cois Leverandropati for kommer da esti di sti andividantamam, sant lioenori, i seprata e potmeddelanden.<br>Ifall du avaint CGis Leverandropontal tidigare kommer den nya faduaranottagaren automatiskt att lägas til ili mottagaristan i portalen.     |
|                                                                                                    |

#### Sähköpostimalli: Uuden käyttäjän käyttäjätunnus

```
From: toimittajaportaali@cgi.com <<u>toimittajaportaali@cgi.com</u>>
Sent: perjantai 14. joulukuuta 2018 9.50
 To: Demoaja, Demo <<u>demo.demoaja@demo.com</u>>
Subject: Tunnuksesi toimittajaportaaliin / User credentials to the supplier portal / Användaruppgifter|till leverantörsportalen
Hei,
Käyttäjätunnuksesi toimittajaportaaliin on <u>demo.demoaja@demo.com</u>
Salasanasi toimitetaan erillisenä sähköpostiviestinä. Toimittajaportaaliin pääset käyttöoikeustasosi mukaisesti oheisesta linkistä.
Toimittajaportaali https://www.laskuhotelli.fi/portaali/
Muista tallentaa linkki selaimesi kirjanmerkiksi!
Mikäli kirjautuminen ei onnistu, ota yhteyttä organisaatiosi pääkäyttäjään.
Ystävällisin terveisin,
CGI
HUOM! Tämä sähköpostiviesti on luotu automaattisesti. Älä vastaa tähän viestiin.
...
Hi,
Your user name to the supplier portal is <u>demo.demoaia@demo.com</u>
Your password will be delivered in a separate email. The supplier portal is available in the following link.
Supplier portal https://www.laskuhotelli.fi/portaali/
Remember to save the link to your browsers bookmarks!
If you are unable to log in, please contact your organisation administrator.
With best regards,
CGI
NOTE! This is an automatic email. Please do not reply to this message.
....
Hej,
Ditt användarnamn till leverantörsportalen är <u>demo.demoaja@demo.com</u>
Ditt lösenord kommer att levereras i ett skiljt e-postmeddelande. Du kommer till leverantörsportalen med hjälp av följande länk.
Leverantörsportalen https://www.laskuhotelli.fi/portaali/
Kom ihåg att spara länken i webbläsarens bokmärken!
Ifall du inte kan logga in, var god och kontakta din organisations huvudanvändare.
Med vänlig hälsning,
CGI
NOTERA! Detta är ett automatisk sänt meddelande. Vänligen svara inte på detta meddelande.
```

#### Sähköpostimalli: Uuden käyttäjän salasana

```
From: toimittajaportaali@cgi.com
                                             ittajaportaali@cgi.com>
Sent: perjantai 14. joulukuuta 2018 9.49
Sence profilmant zw. pourokuna zuzo 3-9-9
Tric Demoaja, Demo <<u>demochamola de democom></u>
Subject: Salasanasi toimittajaportaaliin / Password to the supplier portal / Lösenord till leverantörsportalen
Hei,
Uusi salasanasi toimittajaportaaliin on xxxxxxxxx
Sisäänkirjautumisen jälkeen sinun tulee vaihtaa salasanasi.
Ystävällisin terveisin,
CGI
HUOM! Tämä sähköpostiviesti on luotu automaattisesti. Älä vastaa tähän viestiin.
...
Hi,
Your new password to the supplier portal is xxxxxxxxx
After you have logged in for the first time, you will be asked to change your password.
With best regards,
CGI
NOTE! This is an automatic email. Please do not reply to this message.
***
Hej,
Ditt lösenord till leverantörsportalen är xxxxxxxxx
När du loggat in bör du byta lösenordet.
Med vänlig hälsning,
CGI
```

NOTERA! Detta är ett automatiskt sänt meddelane. Vänligen svara inte på detta meddelande.

- Laskuttaja jonka y-tunnuksella löytyi jo laskuttaja CGI Toimittajaportaalista
  - Kun laskutettava Yritys luo uuden laskutuskutsun sellaiselle laskuttajalle, jonka y-tunnus on jo käytössä CGI Toimittajaportaalissa, lähetetään uudesta laskutusoikeudesta laskuttajan kaikille olemassa oleville CGI Toimittajaportaalin käyttäjille sähköposti, jonka tarkoitus on ilmoittaa laskuttajalle, että heillä on nyt oikeus luoda ja lähettää sähköpostissa mainitulle Yritykselle verkkolaskuja CGI Toimittajaportaalilla (ks. yllä oleva sähköpostimalli: Ilmoitus uudesta laskutusoikeudesta CGI Toimittajaportaalilla). Yritys nousee portaalissa automaattisesti laskutettavien valintaan sähköpostin saaneille käyttäjille.

## 2.2 Sisäänkirjautuminen

CGI Toimittajaportaali toimii osoitteessa <u>www.laskuhotelli.fi/portaali</u> Selaimeen avautuu seuraava sisäänkirjautumisikkuna.

| Kirjaudu Toimittajaportaaliin |            |
|-------------------------------|------------|
| Käyttäjätunnus                |            |
| Salasana                      |            |
| KIRJAUDU SISÄÄN               |            |
| Unohditko s                   | alasanasi? |

CGI Toimittajaportaali toimii parhaiten uusimmilla Google Chrome, Mozilla Firefox ja Edge selainversioilla.

# 2.3 Salasana unohtunut

Mikäli salasana on unohtunut, käyttäjä voi tilata uuden salasanan klikkaamalla sisäänkirjautumisikkunassa **Unohditko salasanasi?** –linkkiä. Tämän jälkeen selaimeen avautuu seuraava näkymä.

| Unohditko salasanasi?                                                                                                    |                         |
|----------------------------------------------------------------------------------------------------|-------------------------|
| Anna käyttäjätunnuksesi niin lähetämme sinulle ohjeet kuinka voit resetoida salasanasi<br>Käyttäjätunnus tai sähköpostiosoite |                         |
|                                                                                                    |                         |
| LÄHETÄ                                                                                                    |                         |
|                                                                                                    | Takaisin kirjautumiseen |

Käyttäjätunnuksen tai sähköpostiosoitteen syöttämisen ja Lähetä –painikkeen klikkaamisen jälkeen käyttäjä saa alla olevan mallin mukaisen sähköpostin.

 

 From: Tionikääjäportaal: Gegi Como-Sent: maanaatai 18. marrakuuta 2019 808

 Tio: Eeronaja, Demo -demo demodyäjädemo.com> Subject: Salasanan asetus / Reset password / Aterställ Ksenord

 Käyttäjätunnuksellesi Toiniittajaportaaliin on pyydetty salasanan nollaus ja sen uudelleen asettaminen. Jos tämä olii sinä niin kliikkaa tätä linkkiä asettaaksesi salasana Linkki salasanan resetointiin.

 Tämä linkki vanhenee 5 miinuutin kuluttua.

 Jos et halua asettaa uutta salasanaa, voit jättää tämän viestin huomioimatta.

 Someone just requested to change your Purchase Invoice Portal account's credentials. If this was you, click on the link below to reset them.

 Link to reset credentials

 This link will expire within 5 minutes.

 If you don't want to reset your credentials, just ignore this message and nothing will be changed.

Någon har bett nollställning av ert lösenord till Leverantörsportalen. Ifall Ni själv bett om denna nollställning var god och använd nedstående länk för att nollställa lsöenordet: Lånk till återställning Lånken blir gammal om 5 minuter. Ifall Ni inte vill ha ett nytt lösenord kan ni ignorera detta meddelande.

Sähköpostissa olevasta Linkki salasanan resetointiin –linkistä käyttäjä pääsee alla olevalle sivulle, jossa käyttäjän tulee antaa uusi salasana ja tälle vahvistus. Linkki salasanan resetointiin on voimassa 5 minuuttia.

| Vaihda salasana    |  |
|--------------------|--|
| Uusi salasana      |  |
| Salasana uudestaan |  |
| LÄHETÄ             |  |

Toimittajaportaalin salasanan tulee täyttää vähintään seuraavat vaatimukset:

- vähintään 8 merkkiä
- sisältää isoja ja pieniä kirjaimia (kumpaakin vähintään 1)
- sisältää vähintään yhden numeron
- ei saa olla joku edellisestä kuudesta salasanasta

Käyttäjä saa onnistuneen salasanan vaihdon jälkeen vielä vahvistuksen tietojen päivityksestä ja voi tämän jälkeen kirjautua käyttäjätunnuksellaan ja antamallaan uudella salasanalla CGI Toimittajaportaaliin.

# 2.4 Salasanan vaihtaminen

Toimittajaportaali vaatii käyttäjää vaihtamaan salasanansa tietyin aikavälein. Lisäksi mikäli käyttäjä haluaa vaihtaa salasanansa, voi hän tehdä tämän milloin tahansa ollessaan sisäänkirjautuneena CGI Toimittajaportaaliin. Salasanan vaihto tapahtuu portaalin oikeassa yläreunassa olevan käyttäjän nimen takaa löytyvästä **Omat asetukset** –valinnasta.

# CGI

| CGI                  | Hydra       | Etsi laskun, käyttäjän tai yrityksen tiedolla Q | Myyjä Testinen 👻 📥 Suomi 👻                    |
|----------------------|-------------|-------------------------------------------------|-----------------------------------------------|
| Laskut Asetukset     |             |                                                 | Kirjaudu ulos                                 |
| Laskutyypit<br>Lasku | ✓ Yritykset | <u> </u>                                        | Omat asetukset<br>Käytä mallia V<br>Käyttäjät |
|                      |             |                                                 | Yritykset                                     |

Omat asetuksen –valinnan **Salasana** –välilehdellä käyttäjä voi muuttaa voimassa olevan salasanansa syöttämällä nykyisen salasanan, uuden salasanan ja vahvistuksen uudelle salasanalle ja tämän jälkeen klikkaamalla Tallenna.

| OMAT TREOT BALASANA |                              | Siirry Toimittajaportaaliin | Kirjaudu ulos | Suomi |
|---------------------|------------------------------|-----------------------------|---------------|-------|
|                     | Vaihda salasana              |                             |               |       |
|                     | Unit rationa                 |                             |               |       |
|                     | Salasan audostaan<br>TALIDNA |                             |               |       |

Toimittajaportaalin salasanan tulee täyttää vähintään seuraavat vaatimukset:

- vähintään 8 merkkiä
- sisältää isoja ja pieniä kirjaimia (kumpaakin vähintään 1)
- sisältää vähintään yhden numeron
- ei saa olla joku edellisestä kuudesta salasanasta

## 2.5 Uloskirjautuminen

CGI Toimittajaportaalista uloskirjautuminen tapahtuu portaalin oikeassa yläreunassa olevan käyttäjän nimen takaa löytyvän **Kirjaudu ulos** –valinnan kautta.

| CG Hydra         | Etsi laskun, käyttäjän tai yrityksen tiedolla Q | Myyjä Testinen 🔻 | Suomi 👻        |
|------------------|-------------------------------------------------|------------------|----------------|
| Laskut Asetukset | (                                               | Kirjaudu ulos    | >              |
| Laskutyypit      | •                                               | Omat asetukset   | Käytä mallia 🗸 |
|                  | —                                               | Käyttäjät        |                |
|                  |                                                 | Yritykset        |                |

Portaalissa on myös automaattinen uloskirjautuminen, mikäli portaali on ollut käyttäjällä pidempään auki, mutta käyttämättömänä. Käyttäjä voi istunnon vanhentumisilmoituksessa olevan juoksevan ajan aikana vielä valita, että hänet pidetään kirjautuneena.

| Istuntosi on vanhenemassa                 |  |  |  |  |
|-------------------------------------------|--|--|--|--|
| Sinut kirjataan ulos 4 sekuntin kuluttua. |  |  |  |  |
| Pidä minut kirjautuneena                  |  |  |  |  |
|                                           |  |  |  |  |

# 2.6 Käyttöliittymän kielen vaihtaminen

Mikäli käyttäjä haluaa muuttaa portaaliin kielisyyttä, voi hän tehdä sen portaalin oikeassa yläkulmassa olevan kielivalinnan kautta. CGI Toimittajaportaalin kielisyydeksi voi valita **suomi**, **englanti** tai **ruotsi.** 

| CGI              | Hydra     | Etsi laskun, käyttäjän tai yrityksen tiedolla | ٩ | Myyjä Testinen 🔻 | S | uomi 👻  |
|------------------|-----------|-----------------------------------------------|---|------------------|---|---------|
| Laskut Asetukset |           |                                               |   |                  | + | Suomi   |
|                  |           |                                               |   |                  |   | English |
| Laskutyypit      | Yritykset |                                               |   |                  |   | Svenska |

# Käyttöliittymän toiminta

CGI Toimittajaportaaliin sisäänkirjautumisen jälkeen, avautuu järjestelmän perusnäkymä, jonka yläosassa käytettävissä olevat välilehdet riippuvat käyttäjän käyttöoikeuksista. Laskuttajan roolissa käytettävissä ovat **Laskut** ja **Asetukset**. Kukin käyttäjä voi näiden lisäksi hallinnoida vielä omia asetuksiaan (Omat asetukset) sekä muita edustamansa yrityksen/yrityksien käyttäjä (Käyttäjät / Yritykset).

| CGI Hydra        | Etsi laskun, käyttäjän tai yrityksen tiedolla Q | Myyjä Testinen 👻 🕂 Suomi 👻 |
|------------------|-------------------------------------------------|----------------------------|
| Laskut Asetukset |                                                 |                            |

Käyttöliittymän yläosassa voi esiintyä myös tiedotteita käyttäjille. Tiedotteilla pyritään ilmoittamaan etukäteen mm. mahdollisista suunnitelluista pidemmistä huoltokatkoista.

### 3.1 Laskut

Laskut -välisivulla voidaan selata olemassa olevia laskuja sekä luoda uusia laskuja.

# CGI

| Laskut Asetukset |             |        |                      |                      |                            |                                    |                |
|------------------|-------------|--------|----------------------|----------------------|----------------------------|------------------------------------|----------------|
| Laskutyypit – Y  | fritykset   | *      |                      |                      |                            | Luo uusi                           | Käytä mallia v |
| Laskut           |             |        |                      |                      | Rajaa tilan mukaan: Kalkki | 👻 Rajaa ajan mukaan:               | Kaikki 👻       |
| Laskun päiväys 🔸 | Laskunumero | Тууррі | Laskuttaja           | Laskun vastaanottaja | Tila                       | Virheen kuvaus / Kommentti         |                |
| 27.08.2019       | 19167       | Lasku  | Myyjä Yritys Prod Oy | Vastaanottajayritys  | Toimitettu                 |                                    | Avaa           |
| 27.08.2019       | 12004       | Lasku  | Myyjä Yritys Prod Oy | Vastaanottajayritys  | Toimitettu                 |                                    | Avaa           |
| 27.08.2019       | 19710       | Lasku  | Myyjä Yritys Prod Oy | Vastaanottajayritys  | Toimitettu                 |                                    | Avaa           |
| 27.08.2019       | 12722       | Lasku  | Myyjä Yritys Prod Oy | Vastaanottajayritys  | Toimitettu                 |                                    | Avaa           |
| 27.08.2019       | 13800       | Lasku  | Myyjä Yritys Prod Oy | Vastaanottajayritys  | Toimitettu                 |                                    | Avaa           |
| 27.08.2019       | 15245       | Lasku  | Myyjä Yritys Prod Oy | Vastaanottajayritys  | Toimitettu                 |                                    | Avaa           |
| 27.08.2019       | 11789       | Lasku  | Myyjä Yritys Prod Oy | Vastaanottajayritys  | Toimitettu                 |                                    | Avaa           |
| 27.08.2019       | 12534       | Lasku  | Myyjä Yritys Prod Oy | Vastaanottajayritys  | Toimitettu                 |                                    | Avaa           |
| 26.08.2019       | 10764       | Lasku  | Myyjä Yritys Prod Oy | Vastaanottajayritys  | Toimitettu                 |                                    | Avaa           |
| 26.08.2019       | 11107       | Lasku  | Myyjä Yritys Prod Oy | Vastaanottajayritys  | Toimitettu                 |                                    | Avaa           |
|                  |             |        |                      |                      |                            | Riviā per sivu 10 👻 1 - 10 of 3332 | I< < > >I      |

Laskuja voidaan järjestellä nousevaan/laskevaan järjestykseen Laskun päiväys, Laskunumero, Tyyppi, Laskuttaja, Laskun vastaanottaja ja Tilan mukaan klikkaamalla halutun kentän otsikkoa. Käyttäjä voi rajata näytettäviä laskuja myös tilan sekä ajan mukaan. Sivulla näytettäväksi rivien määräksi voidaan valita 10, 30 tai 100. Eri sivuille voi siirtyä nuoli

Käyttäjä voi halutessaan valita tarkasteltavaksi myös vain tietyn tyyppiset laskut tai tietyn laskuttajan laskut. Tällöin käyttäjälle näytetään vain valinnan mukaiset laskut.

| Laskut Asetukset        |  |                        |         |
|-------------------------|--|------------------------|---------|
| Laskutyypit - Yritykset |  | Luo uusi lasku Käytä m | illia 🗸 |

Laskulistan sarakkeiden selitteet:

- Laskun päiväys
  - Laskun luonnissa laskulle annettu päiväys
- Laskunumero
  - o Laskun luonnissa laskulle annettu laskunumero

- Tyyppi
  - Laskun luonnissa laskulle annettu laskun tyyppi
  - o Tyyppeinä voi esiintyä: Lasku, Hyvityslasku, Maksumääräys
- Laskuttaja
  - o Laskuttaja
- Maksumääräyksen maksun saaja
  - Mikäli Maksumääräys –laskutyyppi on valittuna, näkyy laskut taulukossa myös Maksumääräyksen saajan nimi –sarake
  - o Mikäli Maksumääräys –laskutyyppiä ei ole valittuna ei ko. saraketta näytetä
  - Mikäli Lasku tai Hyvityslasku –laskutyyppi ovat valittuna samaan aikaan Maksumääräyksen kanssa, Maksumääräyksen maksun saaja –sarakkeessa näkyy saajan nimi vain Maksumääräysten osalta
- Laskun vastaanottaja
  - o Laskutettava
- Tila
  - o Tila kentässä on nähtävissä missä tilassa lasku on
  - Tilana voi esiintyä seuraavia:
    - Toimitettu: Lasku on toimitettu vastaanottajalle
    - Lähetetty: Lasku on lähetetty, mutta ei ole vielä toimitettu vastaanottajalle saakka
    - Käsittelyssä: Lasku on Palveluntarjoajan automaattisessa käsittelyssä
    - Virheessä / Hylätty / Validointivirhe: Lasku on hylätty ja sitä ei ole toimitettu vastaanottajalle
      - Rivillä voi olla myös hylkäykseen liittyvä Virheen kuvaus/kommentti
    - Malli: Kyseessä on mallilasku
    - Keskeneräinen: Lasku on tallennettu keskeneräisenä

Laskun rivin perässä olevan **Avaa** –painikkeen kautta käyttäjä voi tarkastella laskua ja avautuneelta sivulta Muokkaa –painikkeen kautta käyttäjä pääsee muokkauksen jälkeen tallentamaan laskun malliksi, tallentamaan laskun keskeneräisenä tai lähettämään laskun.

# 3.2 Muodosta uusi lasku

Laskut Asetukset

Laskutyypit

Käyttäjä voi luoda uuden laskun valitsemalla Laskut välisivulla Luo uusi lasku tai Käytä mallia.

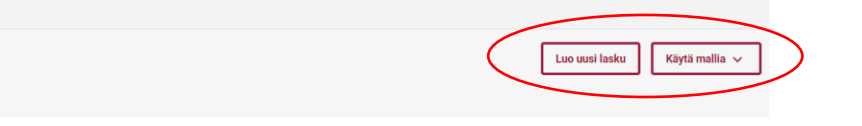

© 2020 CGI Inc. - Confidential

✓ Yritykset

#### 3.2.1 Luo uusi lasku

Luo uusi lasku sivulla käyttäjä pääsee syöttämään laskun tiedot, esikatselemaan laskua pdf-muodossa, tallentamaan laskun keskeneräisenä sekä lähettämään laskun. Laskun luomiseen tarkoitetut tietokentät riippuvat osin laskun tyypistä (Lasku, Hyvityslasku tai Maksumääräys), joten seuraavissa kappaleissa on kuvattuna tietokentät Laskulle, Hyvityslaskulle ja Maksumääräykselle.

Huom: Lasku ja Hyvityslasku ovat käytettävissä kaikilla laskuttajilla, mutta Maksumääräys on käytettävissä vain jos laskutettava Yritys on erikseen halunnut tarjota laskuttajilleen mahdollisuuden luoda ja lähettää maksumääräyksiä CGI Toimittajaportaalia käyttäen.

#### 3.2.1.1 Lasku

Lasku on CGI Toimittajaportaalin yleisimmin käytetty laskun tyyppi. Kyseessä on ns. normaali lasku. Alla olevassa kuvassa on näkyvillä Laskun perustietokentät. Laskuttajalla voi näkyä myös muita tietokenttiä mikäli laskutettava Yritys on tarvinnut heille tuleville laskuilleen jonkin poikkeavan lisätietokentän. Pakolliset tietokentät ovat merkattuna tähdellä.

| Laskut > Uusi lasku                            |                                         |         |            |      |               |                         |                         |                         |        |
|------------------------------------------------|-----------------------------------------|---------|------------|------|---------------|-------------------------|-------------------------|-------------------------|--------|
| Luo uusi lasku                                 |                                         |         |            |      |               |                         |                         |                         |        |
| Laskuttava yritys *<br>Myviä Yritys Prod Ov    | <ul> <li>Laskutettava vritva</li> </ul> | .* •    |            |      |               |                         |                         |                         |        |
|                                                |                                         |         |            |      |               |                         |                         |                         |        |
| Laskun tyyppi *<br>Lasku                       | Laskun päiväys *                        |         | Erăpăivă * |      |               |                         |                         |                         |        |
|                                                |                                         |         |            |      |               |                         |                         |                         |        |
| Laskunumero *                                  | Maksuviite *                            | +       |            |      |               |                         |                         |                         |        |
| Valuutta *                                     | Vastaanottajan kieli                    |         |            |      |               |                         |                         |                         |        |
| EURO                                           | Suomi                                   | *       |            |      |               |                         |                         |                         |        |
| ☐ Käännetty ALV, AVL 8c §<br>☐ Veroton myynti  |                                         |         |            |      |               |                         |                         |                         |        |
| Vapaa teksti                                   |                                         |         |            |      |               |                         |                         | h                       |        |
| PDF liite<br>+ Lisää PDF liite<br>Laskurivit * |                                         |         |            |      |               |                         |                         |                         |        |
| Tuote / palvelu • T                            | oimitettu määrä •                       | Yksikkö | Yksikköhin | ta • | Veroton summa | Alv % *                 | Alv määrä               | Yhteensä                |        |
|                                                |                                         |         | •          |      | 0,00          | 0                       | • 0,00                  | 0,00                    | •      |
|                                                |                                         |         |            |      | 0.00          |                         |                         | 0.00                    |        |
| Lisää uusi rivi                                |                                         |         |            |      |               |                         |                         | -,                      |        |
| ALV erittely                                   |                                         |         |            |      |               |                         |                         |                         |        |
| LASKU YHTEENSÄ:                                | 0,00                                    |         |            |      |               |                         |                         |                         |        |
| LASKUN VEROTON SUMMA:                          | 0,00                                    |         |            |      |               |                         |                         |                         |        |
| ALV YHTEENSĂ:                                  | 0,00                                    |         |            |      |               | Esikatsele PDF muodossa | Tallenna lasku malliksi | Tallenna keskeneräisenä | Lähetä |

Laskulle täytettävien tietokenttien toiminta:

- Laskuttava yritys \*
  - Mikäli käyttäjällä on käyttöoikeus CGI Toimittajaportaalissa vain yhteen laskuttavaan yritykseen, on yrityksen nimi valmiiksi Laskuttava yritys -kentässä

 Mikäli käyttäjällä on käyttöoikeus portaalissa useampaan laskuttavaan yritykseen, tulee käyttäjän tietokenttää klikkaamalla valita Laskuttava Yritys

#### • Laskutettava yritys \*

- Mikäli käyttäjällä on oikeus CGI Toimittajaportaalissa luoda laskuja vain yhdelle laskutettavalle Yritykselle, on laskutettavan yrityksen nimi valmiiksi Laskutettava yritys -kentässä
- Mikäli käyttäjällä on oikeus portaalissa luoda laskuja useammalle laskutettavalle Yritykselle, tulee käyttäjän tietokenttää klikkaamalla valita Laskutettava Yritys
- Laskun tyyppi \*
  - o Lasku
    - Muut laskun tyypit kuvattuna omissa kappaleissa
- Laskun päiväys \*
  - Käyttäjän tulee tietokentän lopussa olevasta kalenterin logosta (
     ) klikkaamalla valita laskun päiväys
- Eräpäivä \*
  - Käyttäjän tulee tietokentän lopussa olevasta kalenterin logosta (
     ) klikkaamalla valita laskulle eräpäivä
- Laskunumero \*
  - Käyttäjä voi syöttää itse haluamansa laskunumero tai antaa järjestelmän luoda laskunumero klikkaamalla tietokentän lopussa olevaa plus –merkkiä (<sup>+</sup>)
  - Laskunumeron tulee olla 2-20 numeroa pitkä, eikä saa sisältää erikoismerkkejä (esim. Ä, Ö, #..)
- Maksuviite \*
  - Käyttäjä voi syöttää itse haluamansa maksuviitteen (maksamiseen tarkoitettu viitenumero) tai antaa järjestelmän luoda viitteen klikkaamalla tietokentän lopussa olevaa plus –merkkiä (<sup>+</sup>)
    - Mikäli käyttäjä syöttää itse haluamansa viitteen, tulee viitenumeron olla yleisen viitenumero ohjeistuksen mukainen. Mikäli viitenumero ei ole muodollisesti oikein, käyttäjälle näytetään virheilmoitus (alla esimerkki)

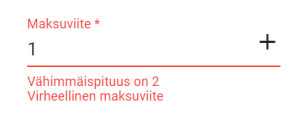

- Valuutta \*
  - Käyttäjän tulee tietokenttää klikkaamalla valita laskun valuutta.
  - Valittavissa olevat valuutat: EUR, USD, SEK
- Vastaanottajan kieli
  - o Käyttäjä voi valita laskulla käytettävän kielisyyden (kielikoodi)
  - Valittavissa olevat kielet: suomi, englanti, ruotsi
  - Valinta määrittää myös "Esikatsele PDF muodossa" näkyvän laskupohjan kielisyyden

- o Tietokenttä ei ole pakollinen
- Käännetty ALV, AVL 8c §
  - o Käyttäjän tulee lisätä ruksi, mikäli laskulla sovelletaan käännettyä verovelvollisuutta
  - Mikäli Käännetty ALV on valittuna, ei laskurivillä ole mahdollista valita ALV %, vaan valintana on automaattisesti 0.
  - Mikäli Käännetty ALV on valittuna, ei laskulla voi olla samanaikaisesti päällä Veroton myynti valinta.
- Veroton myynti
  - Mikäli yrityksellä on Asetukset sivulla annettuna Alv-numero voi käyttäjä lisätä ruksin, mikäli laskun halutaan olevan veroton.
    - "Veroton myynti" ollessa valittuna aktivoituu viereen "Verottomuuden selite" kenttä johon käyttäjän tulee lisätä selite/peruste verottomuudelle.
  - Mikäli yrityksellä on Asetukset sivulla valittuna "Yritys ei kuulu ALV-rekisteriin" on laskulla aina automaattisesti merkattu "Veroton myynti" ja käyttäjä ei voi muuttaa valintaa.
    - "Veroton myynti" tiedon vieressä näkyy automaattisesti "Verottomuuden selite" kentässä "Yritys ei kuulu ALV-rekisteriin".
  - Mikäli "Veroton myynti" on valittuna, ei laskurivillä ole mahdollista valita ALV%, vaan valintana on automaattisesti Veroton
  - Mikäli "Veroton myynti" on valittuna, ei laskulla voi olla samanaikaisesti päällä Käännetty ALV valinta.
- Vapaa teksti
  - Käyttäjä voi halutessaan syöttää vapaata tekstiä, joka lisätään laskulle
- PDF liite
  - o Käyttäjä voi tarvittaessa klikkaamalla + Lisää PDF liite -tekstiä lisätä yhden (1) pdf liitteen laskulle
  - Liitteen suurin sallittu koko on 2MB

Käyttäjän tulee edellä mainittujen tietojen lisäksi lisätä laskulle varsinainen/varsinaiset laskurivit.

| Laskurivit *      |                    |         |                |               |         |           |          |            |
|-------------------|--------------------|---------|----------------|---------------|---------|-----------|----------|------------|
| Tuote / palvelu * | Toimitettu määrä * | Yksikkö | Yksikköhinta * | Veroton summa | Alv % * | Alv määrä | Yhteensä |            |
|                   |                    |         | •              | 0,00          | 0       | • 0,00    | 0,00     | <b>■</b> 🗇 |
|                   |                    |         |                | 0,00          |         |           | 0,00     |            |

Laskurivillä käyttäjän tulee antaa seuraavat tiedot:

- Tuote/palvelu \*
  - Laskutettava tuote/palvelu, esim. Omena
- Toimitettu määrä \*
  - o Toimitettu, eli laskutettava määrä

- o Toimitettu määrä arvoa käytetään Yhteensä arvon laskennassa
- Yksikkö\*
  - o Toimitettua määrää kuvaava yksikkö valitaan valintalistalta
    - Valintalistalla valittavissa yleisimmin käytetyt vaihtoehdot
    - Mikäli valintalintalistalla olevista arvoista mikään ei ole sopiva, voidaan käyttää arvoa "Muu", jolloin aktivoituu täytettäväksi myös "Yksikön tarkenne" kenttä, johon käyttäjän tulee antaa Yksikköä kuvaava arvo.
- Yksikköhinta \*
  - o Toimitetun tuotteen/palvelun yksikköhinta
  - o Yksikköhinnan voi esittää 4 desimaalilla käyttäen desimaalierottimena pilkkua (,)
- Veroton summa
  - o Veroton summa lasketaan automaattisesti annettujen tietojen perusteella
- Alv % \*
  - o Käyttäjän tulee kenttää klikkaamalla valita ko. laskurivillä käytettävä ALV %
  - Valittavissa olevat arvot: 0, 10, 14, 24
  - Mikäli laskulle on valittuna Käännetty ALV, AVL 8c §, ei ALV % ole valittavissa tuoteriveille, vaan valintana on automaattisesti 0
  - Mikäli laskulle on valittuna Veroton myynti, ei ALV % ole valittavissa tuoteriveille, vaan valintana on automaattisesti Veroton.
- Alv määrä
  - o Alv määrä lasketaan automaattisesti annettujen tietojen perusteella
- Yhteensä
  - o Yhteensä lasketaan automaattisesti annettujen tietojen perusteella

Käyttäjä voi tarvittaessa poistaa yksittäisen laskurivin klikkaamalla rivin perässä olevaa roskakori –logoa ( 🖡 ).

Yksittäisten laskurivien perässä on lehtiö –logo ( 🗖 ), jota klikkaamalla Käyttäjä voi lisätä riville vielä Toimituspäivän sekä Kuvauksen (rivin lisätiedot).

| PDF liite<br>+ Lisää PDF liite |                    |           |     | Toimituspäivä 🖻 |       |           |          |   |
|--------------------------------|--------------------|-----------|-----|-----------------|-------|-----------|----------|---|
| Laskurivit *                   |                    |           |     |                 |       |           |          |   |
| Tuote / palvelu *              | Toimitettu määrä * | Yksikkö   | Y   | Kuvaus          |       | Alv määrä | Yhteensä |   |
| Omena                          | 100                | Kilo (kg) | - 1 |                 | Sulje | 140,00    | 1 140,00 | • |
|                                |                    |           |     | 1 000,00        | _     |           | 1 140,00 |   |

Mikäli laskulle halutaan lisätä useampi laskurivi, klikkaamalla Lisää uusi rivi saadaan uusi tyhjä laskurivi.

Sivun vasemmassa alareunassa olevan ALV erittelyn summat päivittyvät sitä mukaan kun käyttäjä täyttää laskurivejä.

| Laskurivit *<br>Tuote / palvelu * | Toimitettu määrä * | Yksikkö   | Yksikköhi | nta * Veroton summa  | Alv % *        | Alv mä        | iärä Yhteensä           |        |  |
|-----------------------------------|--------------------|-----------|-----------|----------------------|----------------|---------------|-------------------------|--------|--|
| Omena                             | 100                | Kilo (kg) | ▼ 10      | 1 000,00             | 14             | • 140,0       | 0 1 140,00              | ē 🗖    |  |
|                                   |                    |           |           | 1 000,00             |                |               | 1 140,00                |        |  |
| Lisää uusi rivi                   |                    |           |           |                      |                |               |                         |        |  |
| ALV erittely                      |                    |           |           |                      |                |               |                         |        |  |
| LASKU YHTEENSÄ:                   | 1 140,00           |           |           |                      |                |               |                         |        |  |
| LASKUN VEROTON SU                 | JMMA: 1 000,00     |           |           |                      |                |               |                         |        |  |
| ALV YHTEENSÄ:                     | 140,00             |           |           |                      |                |               |                         |        |  |
|                                   |                    |           |           | Esikatsele PDF muodo | ssa Tallenna l | asku malliksi | Tallenna keskeneräisenä | Lähetä |  |

Kun kaikki pakolliset tiedot ovat täytettynä, käyttäjä voi esikatsella laskua pdf muodossa valitsemalla **Esikatsele PDF muodossa.** Katso mallikuva laskun pdf:stä tämän ohjeen lopusta (Liite 1: Lasku PDF -esimerkki).

Kun kaikki pakolliset tiedot on täytetty, käyttäjä voi valita joko laskun tallentamisen malliksi, laskun tallentamisen keskeneräisenä tai laskun lähettämisen. Käyttäjän valitessa **Lähetä**, lähtee lasku Palveluntarjoajalle prosessoitavaksi ja vastaanottajalle (laskutettavalle) välitettäväksi. Käyttäjä palaa portaalissa automaattisesti Laskut –välisivulle ja juuri luotu lasku löytyy laskut listalta. Varmistuakseen, että lasku välitetään onnistuneesta vastaanottajalle, käyttäjän tulee seurata, että lähetetty lasku saa Laskut –välisivulla Toimitettu -tilan.

Käyttäjän valitessa Tallenna lasku malliksi, käyttäjän tulee antaa laskumallille vielä nimi ja valita Tallenna.

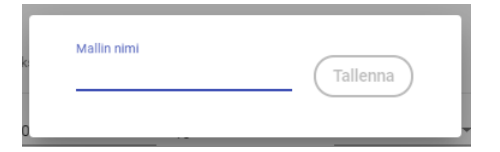

Mallin nimeämisen jälkeen käyttäjälle näytetään vielä muodostettu mallilasku, jota käyttäjä voi tarvittaessa muokata, katsella pdf muodossa, muodostaa mallista laskun tai poistaa mallilaskun. Kappaleessa 3.2.2. Luo lasku malliksi on kuvattu tarkemmin mallilaskuun liittyviä toimintoja.

Käyttäjän valitessa **Tallenna keskeneräisenä**, käyttäjälle näytetään vielä tallennettu keskeneräinen lasku, jota käyttäjä voi tarvittaessa muokata, poistaa, katsella pdf muodossa, tallentaa malliksi, tai lähettää. Käyttäjän siirtyessä takaisin Laskut –välisivulle näkyy keskeneräisenä tallennettu lasku Keskeneräinen -tilassa.

## 3.2.1.2 Hyvityslasku

Alla olevassa kuvassa on näkyvillä Hyvityslaskun perustietokentät. Laskuttajalla voi näkyä myös muita tietokenttiä mikäli laskutettava Yritys on tarvinnut heille tuleville hyvityslaskuilleen jonkin poikkeavan lisätietokentän. Pakolliset tietokentät ovat merkattuna tähdellä.

| Laskut > Uusi lasku                         |                            |                |               |                         |                         |                         |            |
|---------------------------------------------|----------------------------|----------------|---------------|-------------------------|-------------------------|-------------------------|------------|
| Luo uusi lasku                              |                            |                |               |                         |                         |                         |            |
| Laskuttava yritys *<br>Myyjä Yritys Prod Oy | ▼ Laskutettava yritys * ▼  |                |               |                         |                         |                         |            |
| Laskun tyyppi*<br>Hyvityslasku              | Laskun päiväys *           | Eräpäivä * 🖻   |               |                         |                         |                         |            |
| Laskunumero *                               | Alkuperäinen laskunumero * | Maksuviite * + |               |                         |                         |                         |            |
| Valuutta "<br>EURO                          | Vastaanottajan kieli       |                |               |                         |                         |                         |            |
| Käännetty ALV, AVL 8c §<br>Veroton myynti   |                            |                |               |                         |                         |                         |            |
| Vapaa teksti                                |                            |                |               |                         | h                       |                         |            |
| PDF liite<br>+ Lisää PDF liite              |                            |                |               |                         |                         |                         |            |
| Laskurivit *                                |                            |                |               |                         |                         |                         |            |
| Tuote / palvelu • T                         | foimitettu määrä * Yksikkö | Yksikköhinta * | Veroton summa | Alv % •                 | Alv määrä               | Yhteensä                |            |
|                                             |                            | •              | 0,00          | 0                       | ▼ 0,00                  | 0,00                    | <b>■</b> 🗖 |
|                                             |                            |                | 0,00          |                         |                         | 0,00                    |            |
| Lisää uusi rivi                             |                            |                |               |                         |                         |                         |            |
| ALV erittely                                |                            |                |               |                         |                         |                         |            |
| LASKU YHTEENSÄ:                             | 0,00                       |                |               |                         |                         |                         |            |
| ALV YHTEENSÄ:                               | 0,00                       |                |               |                         |                         |                         |            |
|                                             | -g = -                     |                |               | Esikatsele PDF muodossa | Tallenna lasku malliksi | Tallenna keskeneräisenä | Lähetä     |

Hyvityslaskulle täytettävien tietokenttien toiminta:

- Laskuttava yritys \*
  - Mikäli käyttäjällä on käyttöoikeus CGI Toimittajaportaalissa vain yhteen laskuttavaan yritykseen, on yrityksen nimi valmiiksi Laskuttava yritys -kentässä
  - Mikäli käyttäjällä on käyttöoikeus portaalissa useampaan laskuttavaan yritykseen, tulee käyttäjän tietokenttää klikkaamalla valita Laskuttava Yritys

#### • Laskutettava yritys \*

- Mikäli käyttäjällä on oikeus CGI Toimittajaportaalissa luoda laskuja vain yhdelle laskutettavalle Yritykselle, on laskutettavan yrityksen nimi valmiiksi Laskutettava yritys -kentässä
- Mikäli käyttäjällä on oikeus portaalissa luoda laskuja useammalle laskutettavalle Yritykselle, tulee käyttäjän tietokenttää klikkaamalla valita Laskutettava Yritys
- Laskun tyyppi \*
  - o Hyvityslasku
    - Muut laskun tyypit kuvattuna omissa kappaleissa

- Laskun päiväys \*
  - Käyttäjän tulee tietokentän lopussa olevasta kalenterin logosta (
     ) klikkaamalla valita laskun päiväys
- Eräpäivä \*
  - Käyttäjän tulee tietokentän lopussa olevasta kalenterin logosta (<sup>EI</sup>) klikkaamalla valita laskulle eräpäivä
- Laskunumero \*
  - Käyttäjä voi syöttää itse haluamansa laskunumero tai antaa järjestelmän luoda laskunumero klikkaamalla tietokentän lopussa olevaa plus –merkkiä (<sup>+</sup>)
  - Laskunumeron tulee olla 2-20 numeroa pitkä, eikä saa sisältää erikoismerkkejä (esim. Ä, Ö, #..)
- Alkuperäinen laskunumero \*
  - o Käyttäjän tulee antaa hyvityslaskuun liittyvän alkuperäisen laskun numero
  - Numero ei saa sisältää erikoismerkkejä (esim. Ä, Ö, #..)
- Maksuviite \*
  - Käyttäjä voi syöttää itse haluamansa maksuviitteen (maksamiseen tarkoitettu viitenumero) tai antaa järjestelmän luoda viitteen klikkaamalla tietokentän lopussa olevaa plus –merkkiä (<sup>+</sup>)
    - Mikäli käyttäjä syöttää itse haluamansa viitteen, tulee viitenumeron olla yleisen viitenumero ohjeistuksen mukainen. Mikäli viitenumero ei ole muodollisesti oikein, käyttäjälle näytetään virheilmoitus (alla esimerkki)

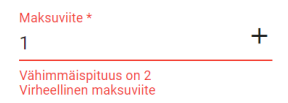

- Valuutta \*
  - Käyttäjän tulee tietokenttää klikkaamalla valita laskun valuutta.
  - Valittavissa olevat valuutat: EUR, USD, SEK
- Vastaanottajan kieli
  - Käyttäjä voi valita laskulla käytettävän kielisyyden (kielikoodi)
  - o Valittavissa oleva kielet: suomi, englanti, ruotsi
  - o Valinta määrittää myös "Esikatsele PDF muodossa" näkyvän laskupohjan kielisyyden
  - Tietokenttä ei ole pakollinen
- Käännetty ALV, AVL 8c §
  - o Käyttäjän tulee lisätä ruksi, mikäli laskulla sovelletaan käännettyä verovelvollisuutta
  - Mikäli Käännetty ALV on valittuna, ei laskurivillä ole mahdollista valita ALV %, vaan valintana on automaattisesti 0.

• Mikäli Käännetty ALV on valittuna, ei laskulla voi olla samanaikaisesti päällä Veroton myynti valinta.

#### • Veroton myynti

- Mikäli yrityksellä on Asetukset sivulla annettuna Alv-numero voi käyttäjä lisätä ruksin, mikäli laskun halutaan olevan veroton.
  - "Veroton myynti" ollessa valittuna aktivoituu viereen "Verottomuuden selite" kenttä johon käyttäjän tulee lisätä selite/peruste verottomuudelle.
- Mikäli yrityksellä on Asetukset sivulla valittuna "Yritys ei kuulu ALV-rekisteriin" on laskulla aina automaattisesti merkattu "Veroton myynti" ja käyttäjä ei voi muuttaa valintaa.
  - "Veroton myynti" tiedon vieressä näkyy automaattisesti "Verottomuuden selite" kentässä "Yritys ei kuulu ALV-rekisteriin".
- Mikäli "Veroton myynti" on valittuna, ei laskurivillä ole mahdollista valita ALV%, vaan valintana on automaattisesti Veroton
- Mikäli "Veroton myynti" on valittuna, ei laskulla voi olla samanaikaisesti päällä Käännetty ALV valinta.
- Vapaa teksti
  - o Käyttäjä voi halutessaan syöttää vapaata tekstiä, joka lisätään laskulle
- PDF liite
  - o Käyttäjä voi tarvittaessa klikkaamalla + Lisää PDF liite -tekstiä lisätä yhden (1) pdf liitteen laskulle
  - Liitteen suurin sallittu koko on 2MB

Käyttäjän tulee edellä mainittujen tietojen lisäksi lisätä laskulle varsinainen/varsinaiset laskurivit. Hyvityslaskulla toimitettu määrä on aina automaattisetsi miinus (-) merkkinen.

| Laskurivit *        |                    |           |                |               |         |           |          |     |
|---------------------|--------------------|-----------|----------------|---------------|---------|-----------|----------|-----|
| Tuote / palvelu *   | Toimitettu määrä * | Yksikkö   | Yksikköhinta * | Veroton summa | Alv % * | Alv määrä | Yhteensä |     |
| Testituote          | -1                 | Kilo (kg) | • 10           | -10,00        | 14      | -1,40     | -11,40   | • 🗇 |
| the WM and a field  |                    |           |                | -10,00        |         |           | -11,40   |     |
| I low work and also |                    |           |                |               |         |           |          |     |

Laskurivillä käyttäjän tulee antaa seuraavat tiedot:

- Tuote/palvelu \*
  - Laskutettava tuote/palvelu, esim. Omena
- Toimitettu määrä \*
  - Hyvitettävä määrä
  - Määrä on hyvityslaskulla automaattisesti miinus (-) merkkinen

- o Toimitettu määrä arvoa käytetään Yhteensä arvon laskennassa
- Yksikkö\*
  - o Toimitettua määrää kuvaava yksikkö valitaan valintalistalta
    - Valintalistalla valittavissa yleisimmin käytetyt vaihtoehdot
    - Mikäli valintalistalla olevista arvoista mikään ei ole sopiva, voidaan käyttää arvoa "Muu", jolloin aktivoituu täytettäväksi myös "Yksikön tarkenne" kenttä, johon käyttäjän tulee antaa Yksikköä kuvaava arvo.
- Yksikköhinta \*
  - o Toimitetun tuotteen/palvelun yksikköhinta
  - o Yksikköhinnan voi esittää 4 desimaalilla käyttäen desimaalierottimena pilkkua (,)
- Veroton summa
  - o Veroton summa lasketaan automaattisesti annettujen tietojen perusteella
  - Veroton summa on hyvityslaskulla aina miinus (-) merkkinen
- Alv % \*
  - o Käyttäjän tulee kenttää klikkaamalla valita ko. laskurivillä käytettävä ALV %
  - Valittavissa olevat arvot: 0, 10, 14, 24
  - Mikäli laskulle on valittuna Käännetty ALV, AVL 8c §, ei ALV % ole valittavissa tuoteriveille, vaan valintana on automaattisesti 0
  - Mikäli laskulle on valittuna Veroton myynti, ei ALV % ole valittavissa tuoteriveille, vaan valintana on automaattisesti Veroton
- Alv määrä
  - o Alv määrä lasketaan automaattisesti annettujen tietojen perusteella
- Yhteensä
  - Yhteensä lasketaan automaattisesti annettujen tietojen perusteella

Käyttäjä voi tarvittaessa poistaa yksittäisen laskurivin klikkaamalla rivin perässä olevaa roskakori –logoa ( 🖡 ).

Yksittäisten laskurivien perässä on lehtiö –logo ( 🗖 ), jota klikkaamalla Käyttäjä voi lisätä riville vielä Toimituspäivän sekä Kuvauksen (rivin lisätiedot).

| PDF liite<br>+ Lisää PDF liite               | Toimituspäivä | Ē        |           |           |     |
|----------------------------------------------|---------------|----------|-----------|-----------|-----|
| Laskurivit *                                 |               |          |           |           |     |
| Tuote / palvelu * Toimitettu määrä * Yksikkö | Y Kuvaus      |          | Alv määrä | Yhteensä  |     |
|                                              |               | 4        |           |           |     |
| Omena -100 Kilo (kg)                         | <u> </u>      | ,        |           | -1 140,00 | Î 🗖 |
|                                              |               | 1 000,00 |           | -1 140,00 |     |

Mikäli laskulle halutaan lisätä useampi laskurivi, klikkaamalla Lisää uusi rivi saadaan uusi tyhjä laskurivi.

Sivun vasemmassa alareunassa olevan ALV erittelyn summat päivittyvät sitä mukaan kun käyttäjä täyttää laskurivejä.

| Laskurivit *      |                    |           |           |                      |                   |             |                         |        |
|-------------------|--------------------|-----------|-----------|----------------------|-------------------|-------------|-------------------------|--------|
| Tuote / palvelu * | Toimitettu määrä * | Yksikkö   | Yksikköhi | inta * Veroton summa | Alv % *           | Alv         | määrä Yhteensä          |        |
| Omena             | -100               | Kilo (kg) | ➡ 10      | -1 000,00            | 14                | -1          | 40,00 -1 140,00         | ŧ 🗖    |
| Päärynä           | -10                | Kilo (kg) | • 12      | -120,00              | 14                | <u>▼</u> -1 | 6,80 -136,80            | •      |
|                   |                    |           |           | -1 120,00            |                   |             | -1 276,80               |        |
| Lisää uusi rivi   |                    |           |           |                      |                   |             |                         |        |
| ALV erittely      |                    |           |           |                      |                   |             |                         |        |
| LASKU YHTEENSÄ:   | -1 276,80          |           |           |                      |                   |             |                         |        |
| LASKUN VEROTON SU | JMMA: -1 120,00    |           |           |                      |                   |             |                         |        |
| ALV YHTEENSÄ:     | -156,80            |           |           |                      |                   |             |                         |        |
|                   |                    |           |           | Esikatsele PDF muode | ossa Tallenna las | ku malliksi | Tallenna keskeneräisenä | Lähetä |

Kun kaikki pakolliset tiedot ovat täytettynä, käyttäjä voi esikatsella laskua pdf muodossa valitsemalla **Esikatsele PDF muodossa.** Katso mallikuva laskun pdf:stä tämän ohjeen lopusta (Liite 2: Hyvityslasku PDF -esimerkki).

Kun kaikki pakolliset tiedot on täytetty, käyttäjä voi valita joko laskun tallentamisen malliksi, laskun tallentamisen keskeneräisenä tai laskun lähettämisen.

Käyttäjän valitessa Lähetä, lähtee lasku Palveluntarjoajalle prosessoitavaksi ja vastaanottajalle (laskutettavalle) välitettäväksi. Käyttäjä palaa portaalissa automaattisesti Laskut –välisivulle ja juuri luotu lasku löytyy laskut listalta. Varmistuakseen, että lasku välitetään onnistuneesta vastaanottajalle, käyttäjän tulee seurata, että lähetetty lasku saa Laskut –välisivulla Toimitettu -tilan.

Käyttäjän valitessa Tallenna lasku malliksi, käyttäjän tulee antaa laskumallille vielä nimi ja valita Tallenna.

| k | Mallin nimi | Tallenna |
|---|-------------|----------|
| 0 |             |          |

Mallin nimeämisen jälkeen käyttäjälle näytetään vielä muodostettu mallilasku, jota käyttäjä voi tarvittaessa muokata, katsella pdf muodossa, muodostaa mallista laskun tai poistaa mallilaskun. Kappaleessa 3.2.2. Luo lasku malliksi on kuvattu tarkemmin mallilaskuun liittyviä toimintoja.

Käyttäjän valitessa **Tallenna keskeneräisenä**, käyttäjälle näytetään vielä tallennettu keskeneräinen lasku, jota käyttäjä voi tarvittaessa muokata, poistaa, katsella pdf muodossa, tallentaa malliksi, tai lähettää. Käyttäjän siirtyessä takaisin Laskut –välisivulle näkyy keskeneräisenä tallennettu lasku Keskeneräinen -tilassa.

### 3.2.1.3 Maksumääräys

Maksumääräys on käytettävissä vain jos laskutettava Yritys on erikseen halunnut tarjota laskuttajilleen mahdollisuuden luoda ja lähettää maksumääräyksiä CGI Toimittajaportaalia käyttäen. Alla olevassa kuvassa on näkyvillä Maksumääräyksen perustietokentät. Laskuttajalla voi näkyä myös muita tietokenttiä mikäli laskutettava Yritys on tarvinnut heille tuleville laskuilleen jonkin poikkeavan lisätietokentän. Pakolliset tietokentät ovat merkattuna tähdellä.

| Laskut > Uusi lasku                            |                                                    |            |                |               |                              |                       |              |   |
|------------------------------------------------|----------------------------------------------------|------------|----------------|---------------|------------------------------|-----------------------|--------------|---|
| Luo uusi lasku                                 |                                                    |            |                |               |                              |                       |              |   |
| Lasiuffava yritys *<br>Myyjä Yritys Prod Oy    | Lasuulettava yritys *<br>• Ostaja Yritys Prod AB • |            |                |               |                              |                       |              |   |
| Laskun typpi *<br>Maksumäärikys *              | • Laskun pälväys * 🗉                               | Erapāivā * | <u></u>        |               |                              |                       |              |   |
| Laskunumero * 🚽                                | Maksuvite* +                                       |            |                |               |                              |                       |              |   |
| Valuetta *<br>EURO •                           | Vastaaruttigan kiel<br>• Suomi •                   |            |                |               |                              |                       |              |   |
| Maksun saajan yhteystiedot                     |                                                    |            |                | 3             | entymääika (ppikkw)          | Yluma                 |              |   |
| Nimu *                                         | Katuosoite *                                       | Kaupunio * | Postinumero *  |               | aaditaan yesityishenkiisiita | Vaaditaan yrityksille | Tilinumero * | - |
| BIC *                                          | Määräyksen peruste/päätös *                        |            |                |               |                              |                       |              |   |
| Veroton myynti                                 |                                                    |            |                |               |                              |                       |              |   |
| Vapaa teksti                                   |                                                    |            |                |               |                              | 1                     |              |   |
| PDF liite<br>+ Lisää PDF liite<br>Laskurivit * |                                                    |            |                |               |                              |                       |              |   |
| Tuote / palvelu *                              | Toimitettu määrä * Yks                             | liko       | Ykaikköhinta * | Veroton summa | Alv %*                       | Alv määrä             | Yhteensä     |   |
|                                                |                                                    | •          |                | 0,00          | 0                            | • 0,00                | 0,00         |   |
|                                                |                                                    |            |                | 0,00          |                              |                       | 0,00         |   |
| Lisää uusi rivi                                |                                                    |            |                |               |                              |                       |              |   |
| ALV erittely                                   |                                                    |            |                |               |                              |                       |              |   |
| LASKU YHTEENSÄ:                                | 0,00                                               |            |                |               |                              |                       |              |   |
| LASKUN VEROTON SUMMA:                          | 0,00                                               |            |                |               |                              |                       |              |   |
| ALV YHTEENSA:                                  | 0,00                                               |            |                |               |                              |                       |              |   |

Maksumääräykselle täytettävien tietokenttien toiminta:

- Laskuttava yritys \*
  - Mikäli käyttäjällä on käyttöoikeus CGI Toimittajaportaalissa vain yhteen laskuttavaan yritykseen, jolla oikeus tehdä maksumääräyksiä, on yrityksen nimi valmiiksi Laskuttava yritys -kentässä
  - Mikäli käyttäjällä on käyttöoikeus portaalissa useampaan laskuttavaan yritykseen joilla oikeus tehdä maksumääräyksiä, tulee käyttäjän tietokenttää klikkaamalla valita Laskuttava Yritys
- Laskutettava yritys \*
  - Mikäli käyttäjällä on oikeus CGI Toimittajaportaalissa luoda maksumääräyksiä vain yhdelle laskutettavalle Yritykselle, on laskutettavan yrityksen nimi valmiiksi Laskutettava yritys -kentässä
  - Mikäli käyttäjällä on oikeus portaalissa luoda maksumääräyksiä useammalle laskutettavalle Yritykselle, tulee käyttäjän tietokenttää klikkaamalla valita Laskutettava Yritys

- Laskun tyyppi \*
  - o Maksumääräys
    - Muut laskun tyypit kuvattuna omissa kappaleissa
- Laskun päiväys \*
  - Käyttäjän tulee tietokentän lopussa olevasta kalenterin logosta (
     ) klikkaamalla valita laskun päiväys
- Eräpäivä \*
  - Käyttäjän tulee tietokentän lopussa olevasta kalenterin logosta (<sup>E</sup>) klikkaamalla valita laskulle eräpäivä
- Laskunumero \*
  - Käyttäjä voi syöttää itse haluamansa laskunumero tai antaa järjestelmän luoda laskunumero klikkaamalla tietokentän lopussa olevaa plus –merkkiä (<sup>+</sup>)
  - o Laskunumeron tulee olla 2-20 numeroa pitkä, eikä saa sisältää erikoismerkkejä (esim. Ä, Ö, #..)
- Maksuviite \*
  - Käyttäjä voi syöttää itse haluamansa maksuviitteen (maksamiseen tarkoitettu viitenumero) tai antaa järjestelmän luoda viitteen klikkaamalla tietokentän lopussa olevaa plus –merkkiä (<sup>+</sup>)
    - Mikäli käyttäjä syöttää itse haluamansa viitteen, tulee viitenumeron olla yleisen viitenumero ohjeistuksen mukainen. Mikäli viitenumero ei ole muodollisesti oikein, käyttäjälle näytetään virheilmoitus (alla esimerkki)

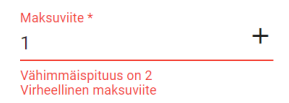

- Valuutta \*
  - Käyttäjän tulee tietokenttää klikkaamalla valita laskun valuutta.
  - Valittavissa olevat valuutat: EUR, USD, SEK
- Vastaanottajan kieli
  - o Käyttäjä voi valita laskulla käytettävän kielisyyden (kielikoodi)
  - Valittavissa oleva kielet: suomi, englanti, ruotsi
  - o Valinta määrittää myös "Esikatsele PDF muodossa" näkyvän laskupohjan kielisyyden
  - o Tietokenttä ei ole pakollinen

Maksun saajan yhteystiedot -tietokentät liittyvät maksumääräyksellä ilmoitettavaan maksun varsinaiseen saajaan.

- Nimi \*
  - o Käyttäjän tulee antaa varsinaisen maksunsaajan nimi

#### Katuosoite \*

o Käyttäjän tulee antaa varsinaisen maksunsaajan katuosoite

#### Kaupunki \*

o Käyttäjän tulee antaa varsinaisen maksunsaajaan katuosoitteeseen liittyvä kaupunki

#### Postinumero \*

• Käyttäjän tulee antaa varsinaisen maksunsaajan katuosoitteeseen liittyvä postinumero

#### Syntymäaika (ppkkvv)

- Mikäli varsinainen maksunsaaja on yksityishenkilö, tulee käyttäjän antaa varsinaisen maksunsaajan syntymäaika
- o Tietokenttä ei ole pakollinen, mutta käyttäjän tulisi antaa joko syntymäaika tai y-tunnus

#### o Y-tunnus

- Mikäli varsinainen maksunsaaja on yritys, tulee käyttäjän antaa varsinaisen maksunsaajan ytunnus
- o Tietokenttä ei ole pakollinen, mutta käyttäjän tulisi antaa joko syntymäaika tai y-tunnus

#### • Tilinumero \*

o Käyttäjän tulee antaa varsinaisen maksunsaajan tilinumero IBAN muodossa

• BIC \*

- o Käyttäjän tulee antaa varsinaisen maksunsaajan tilinumeroon liittyvä BIC
- Maksumääräyksen peruste/päätös \*
  - Käyttäjän tulee antaa maksumääräykseen liittyvä peruste/päätös

Seuraavat tiedot ja toiminnallisuudet ovat samat kaikilla laskun tyypeillä.

- Käännetty ALV, AVL 8c §
  - o Käyttäjän tulee lisätä ruksi, mikäli laskulla sovelletaan käännettyä verovelvollisuutta
  - Mikäli Käännetty ALV on valittuna, ei laskurivillä ole mahdollista valita ALV %, vaan valintana on automaattisesti 0.
  - Mikäli Käännetty ALV on valittuna, ei laskulla voi olla samanaikaisesti päällä Veroton myynti valinta.

#### • Veroton myynti

- Mikäli yrityksellä on Asetukset sivulla annettuna Alv-numero voi käyttäjä lisätä ruksin, mikäli laskun halutaan olevan veroton.
  - "Veroton myynti" ollessa valittuna aktivoituu viereen "Verottomuuden selite" kenttä johon käyttäjän tulee lisätä selite/peruste verottomuudelle.
- Mikäli yrityksellä on Asetukset sivulla valittuna "Yritys ei kuulu ALV-rekisteriin" on laskulla aina automaattisesti merkattu "Veroton myynti" ja käyttäjä ei voi muuttaa valintaa.

- "Veroton myynti" tiedon vieressä näkyy automaattisesti "Verottomuuden selite" kentässä "Yritys ei kuulu ALV-rekisteriin".
- Mikäli "Veroton myynti" on valittuna, ei laskurivillä ole mahdollista valita ALV%, vaan valintana on automaattisesti Veroton
- Mikäli "Veroton myynti" on valittuna, ei laskulla voi olla samanaikaisesti päällä Käännetty ALV valinta.
- Vapaa teksti
  - o Käyttäjä voi halutessaan syöttää vapaata tekstiä, joka lisätään laskulle
- PDF liite
  - Käyttäjä voi tarvittaessa klikkaamalla + Lisää PDF liite -tekstiä lisätä yhden (1) pdf liitteen laskulle
  - Liitteen suurin sallittu koko on 2MB

Käyttäjän tulee edellä mainittujen tietojen lisäksi lisätä laskulle varsinainen/varsinaiset laskurivit.

| Laskurivit *      |                    |         |                |               |         |           |          |   |
|-------------------|--------------------|---------|----------------|---------------|---------|-----------|----------|---|
| Tuote / palvelu * | Toimitettu määrä * | Yksikkö | Yksikköhinta * | Veroton summa | Alv % * | Alv määrä | Yhteensä |   |
|                   |                    |         | <b>*</b>       | 0,00          | 0       | ▼ 0,00    | 0,00     | • |
|                   |                    |         |                | 0,00          |         |           | 0,00     |   |

#### Lisää uusi rivi

Laskurivillä käyttäjän tulee antaa seuraavat tiedot:

- Tuote/palvelu \*
  - Laskutettava tuote/palvelu, esim. Omena
- Toimitettu määrä \*
  - o Toimitettu, eli laskutettava määrä
  - o Toimitettu määrä arvoa käytetään Yhteensä arvon laskennassa
- Yksikkö\*
  - o Toimitettua määrää kuvaava yksikkö valitaan valintalistalta
    - Valintalistalla valittavissa yleisimmin käytetyt vaihtoehdot
    - Mikäli valintalistalla olevista arvoista mikään ei ole sopiva, voidaan käyttää arvoa "Muu", jolloin aktivoituu täytettäväksi myös "Yksikön tarkenne" kenttä, johon käyttäjän tulee antaa Yksikköä kuvaava arvo.

#### Yksikköhinta \*

- Toimitetun tuotteen/palvelun yksikköhinta
- Yksikköhinnan voi esittää 4 desimaalilla käyttäen desimaalierottimena pilkkua (,)
- Veroton summa
  - o Veroton summa lasketaan automaattisesti annettujen tietojen perusteella

- Alv % \*
  - o Käyttäjän tulee kenttää klikkaamalla valita ko. laskurivillä käytettävä ALV %
  - Valittavissa olevat arvot: 0, 10, 14, 24
  - Mikäli laskulle on valittuna Käännetty ALV, AVL 8c §, ei ALV % ole valittavissa tuoteriveille, vaan valittuna on automaattisesti 0
  - Mikäli laskulle on valittuna Veroton myynti, ei ALV % ole valittavissa tuoteriveille, vaan valittuna on automaattisesti Veroton
- Alv määrä
  - o Alv määrä lasketaan automaattisesti annettujen tietojen perusteella
- Yhteensä
  - o Yhteensä lasketaan automaattisesti annettujen tietojen perusteella

Käyttäjä voi tarvittaessa poistaa yksittäisen laskurivin klikkaamalla rivin perässä olevaa roskakori –logoa ( 🖡 ).

Yksittäisten laskurivien perässä on lehtiö –logo ( 🗖 ), jota klikkaamalla Käyttäjä voi lisätä riville vielä Toimituspäivän sekä Kuvauksen (rivin lisätiedot).

| PDF liite<br>+ Lisää PDF liite |                    |           |     | Toimituspäivä 🗈 |       |           |          |     |
|--------------------------------|--------------------|-----------|-----|-----------------|-------|-----------|----------|-----|
| Laskurivit *                   |                    |           |     |                 |       |           |          |     |
| Tuote / palvelu *              | Toimitettu määrä * | Yksikkö   | Y   | Kuvaus          |       | Alv määrä | Yhteensä |     |
| Omena                          | 100                | Kilo (kg) | - 1 | <u>A</u>        | Sulje | 140,00    | 1 140,00 | i 🗖 |
|                                |                    |           |     | 1 000,00        | _     |           | 1 140,00 |     |

Mikäli laskulle halutaan lisätä useampi laskurivi, klikkaamalla Lisää uusi rivi saadaan uusi tyhjä laskurivi.

Sivun vasemmassa alareunassa olevan ALV erittelyn summat päivittyvät sitä mukaan kun käyttäjä täyttää laskurivejä.

| Laskurivit *<br>Tuote / palvelu * | Toimitettu määrä * | Yksikkö   | Yksikköhinta * | Veroton summa         | Alv % *           | Alv määrä            | Yhteensä    |        |
|-----------------------------------|--------------------|-----------|----------------|-----------------------|-------------------|----------------------|-------------|--------|
| Omena                             | 100                | Kilo (kg) | 10             | 1 000,00              | 14 -              | 140,00               | 1 140,00    | •      |
|                                   |                    |           |                | 1 000,00              |                   |                      | 1 140,00    |        |
| Lisää uusi rivi                   |                    |           |                |                       |                   |                      |             |        |
| ALV erittely                      |                    |           |                |                       |                   |                      |             |        |
| LASKU YHTEENSÄ:                   | 1 140,00           |           |                |                       |                   |                      |             |        |
| LASKUN VEROTON SUM                | MMA: 1 000,00      |           |                |                       |                   |                      |             |        |
| ALV YHTEENSÄ:                     | 140,00             |           |                |                       |                   |                      |             |        |
|                                   |                    |           | Es             | ikatsele PDF muodossa | Tallenna lasku ma | Illiksi Tallenna kes | keneräisenä | Lähetä |

Kun kaikki pakolliset tiedot ovat täytettynä, käyttäjä voi esikatsella laskua pdf muodossa valitsemalla **Esikatsele PDF muodossa.** Katso mallikuva laskun pdf:stä tämän ohjeen lopusta (Liite 3: Maksumääräys PDF -esimerkki).

Kun kaikki pakolliset tiedot on täytetty, käyttäjä voi valita joko laskun tallentamisen malliksi, laskun tallentamisen keskeneräisenä tai laskun lähettämisen.

Käyttäjän valitessa Lähetä, lähtee lasku Palveluntarjoajalle prosessoitavaksi ja vastaanottajalle (laskutettavalle) välitettäväksi. Käyttäjä palaa portaalissa automaattisesti Laskut –välisivulle ja juuri luotu lasku löytyy laskut listalta. Varmistuakseen, että lasku välitetään onnistuneesta vastaanottajalle, käyttäjän tulee seurata, että lähetetty lasku saa Laskut –välisivulla Toimitettu -tilan.

Käyttäjän valitessa Tallenna lasku malliksi, käyttäjän tulee antaa laskumallille vielä nimi ja valita Tallenna.

| 0 | Mallin nimi | Tallenna |
|---|-------------|----------|
|   |             |          |

Mallin nimeämisen jälkeen käyttäjälle näytetään vielä muodostettu mallilasku, jota käyttäjä voi tarvittaessa muokata, katsella pdf muodossa, muodostaa mallista laskun tai poistaa mallilaskun. Kappaleessa 3.2.2. Luo lasku malliksi on kuvattu tarkemmin mallilaskuun liittyviä toimintoja.

Käyttäjän valitessa **Tallenna keskeneräisenä**, käyttäjälle näytetään vielä tallennettu keskeneräinen lasku, jota käyttäjä voi tarvittaessa muokata, poistaa, katsella pdf muodossa, tallentaa malliksi, tai lähettää. Käyttäjän siirtyessä takaisin Laskut –välisivulle näkyy keskeneräisenä tallennettu lasku Keskeneräinen -tilassa.

### 3.2.2 Luo lasku malliksi

Käyttäjä voi Luo uusi lasku –sivulla **tallentaa laskun malliksi**, kun kaikki pakolliset tiedot on ensin täytetty. Käyttäjä voi mallilaskun tallentamisen jälkeen tarvittaessa muokata mallilaskua, esikatsella mallilaskua pdf muodossa tai luoda laskun mallista.

# CGI

| Laskut > Malli "Demomalli"                  |                                                           |           |                          |           |               |        |   |                        |                      |                           |
|---------------------------------------------|-----------------------------------------------------------|-----------|--------------------------|-----------|---------------|--------|---|------------------------|----------------------|---------------------------|
| Malli "Demomall                             | i"                                                        |           |                          |           |               |        |   |                        |                      |                           |
| Laskuttava yritys *<br>Myyjä Yritys Prod Oy | Caskutettava yritys *     Ostaja Yritys Pr                | od AB 👻   |                          |           |               |        |   |                        |                      |                           |
| Laskun tyyppi *<br>Lasku                    | <ul> <li>Laskun päiväys*</li> <li>▼ 04.05.2020</li> </ul> | ۲         | Erapaiva *<br>18.05.2020 | Ē         |               |        |   |                        |                      |                           |
| Laskunumero *<br>913932                     | + 9124770                                                 | +         |                          |           |               |        |   |                        |                      |                           |
| Valuutta *<br>EUR                           | Vastaanottajan kieli<br>Suomi                             | -         |                          |           |               |        |   |                        |                      |                           |
| Käännetty ALV, AVL 8c §<br>Veroton myynti   |                                                           |           |                          |           |               |        |   |                        |                      |                           |
| Vapaa teksti                                |                                                           |           |                          |           |               |        |   | 4                      |                      |                           |
| PDF liite                                   |                                                           |           |                          |           |               |        |   |                        |                      |                           |
| + Lisää PDF liite                           |                                                           |           |                          |           |               |        |   |                        |                      |                           |
| Tuote / palvelu *                           | Toimitettu määrä *                                        | Yksikkö   | Yksii                    | köhinta * | Veroton summa | Alv %* |   | Alv määrä              | Yhteensä             |                           |
| Omena                                       | 100                                                       | Kilo (kg) | ▼ 10                     |           | 1 000,00      | 14     | * | 140,00                 | 1 140,00             | ■ 🗖                       |
|                                             |                                                           |           |                          |           | 1 000,00      |        |   |                        | 1 140,00             |                           |
| Lisää uusi rivi                             |                                                           |           |                          |           |               |        |   |                        |                      |                           |
| ALV erittely                                |                                                           |           |                          |           |               |        |   |                        |                      |                           |
| LASKU YHTEENSÄ:                             | 1 140,00                                                  |           |                          |           |               |        |   |                        |                      |                           |
| LASKUN VEROTON SUMMA                        | : 1 000,00                                                |           |                          |           |               |        |   |                        |                      |                           |
| ALV THTEENSA:                               | 140,00                                                    |           |                          |           |               |        |   | Esikatsele PDF muodoss | a Luo lasku mallista | Tallenna mallin muutokset |

Tarvittaessa käyttäjä voi myös poistaa mallilaskun klikkaamalla mallilaskun oikeassa yläkulmassa olevaa roskakori – logoa ( , Ennen lopullista mallilaskun poistoa käyttäjältä varmistetaan vielä halutaanko mallilasku varmasti poistaa.

| Oletko varma että haluat poistaa tämän laskun |       |    |
|-----------------------------------------------|-------|----|
|                                               | Kyllä | Ei |

Mallilaskun muokkaaminen voi tapahtua heti mallin tallentamisen jälkeen avautuvalla mallilasku –sivulla tai Laskut –välisivulla oikeassa yläreunassa olevan **Käytä mallia** –valinnan kautta klikkaamalla haluttua mallia (päädytään samalle mallilasku –sivulle).

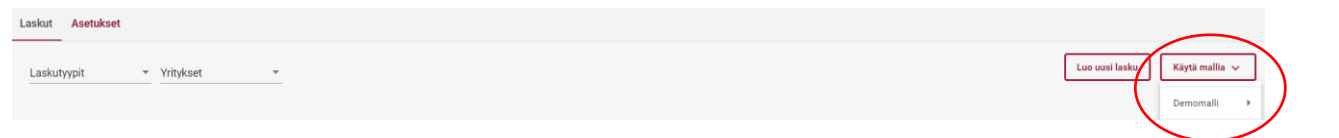

## 3.2.2.1 Luo lasku mallista

Käyttäjä voi Laskut –välisivulta muodostaa uuden laskun hyödyntäen aikaisemmin luotua mallilaskua. Luotaessa lasku **Käytä mallia** -toiminnolla käyttäjä valitsee listalta haluamansa aikaisemmin luodun mallilaskun.

# CGI

| Laskut Asetukset          |                               |
|---------------------------|-------------------------------|
| Laskutyypit • Yritykset • | Loo uusi lasku Käytä mallia 🗸 |
|                           | Demomali                      |

Mallilasku –sivulla käyttäjä valitsee **Luo lasku mallista**, jolloin käyttäjä siirtyy automaattisesti Uusi lasku –sivulle ja mallilaskun tiedot ovat valmiiksi laskulla. Laskun käsittely tämän jälkeen jatkuu samaan tapaan kuin lasku olisi luotu Luo uusi lasku –toiminnolla.

| Laskurivit *<br>Tuote / palvelu * | Toimitettu määrä * | Yksikkö   | Yksikköhinta * | Veroton summa | Alv % * | Alv määrä             | Yhteensä              |                           |
|-----------------------------------|--------------------|-----------|----------------|---------------|---------|-----------------------|-----------------------|---------------------------|
| Omena                             | 100                | Kilo (kg) | ▼ 10           | 1 000,00      | 14      | • 140,00              | 1 140,00              | <b>■</b> □                |
|                                   |                    |           |                | 1 000,00      |         |                       | 1 140,00              |                           |
| Lisää uusi rivi                   |                    |           |                |               |         |                       |                       |                           |
| ALV erittely                      |                    |           |                |               |         |                       |                       |                           |
| LASKU YHTEENSÄ:                   | 1 140,00           |           |                |               |         |                       |                       |                           |
| LASKUN VEROTON SUMMA              | A: 1 000,00        |           |                |               |         |                       |                       |                           |
| ALV YHTEENSÄ:                     | 140,00             |           |                |               |         | Esikatsele PDF muodos | sa Luo lasku mallista | Tallenna mallin muutokset |

### 3.3 Asetukset

Laskuttavan yrityksen käyttäjälle **Asetukset** –välisivulla on nähtävissä ja hallinnoitavissa laskuttavan yrityksen asetukset.

| CG Hydra                             | Etsi laskun, käyttäjän tai yrityksen tiedolla | Q | Myyjä Testinen 🔻 | Suomi 👻 |
|--------------------------------------|-----------------------------------------------|---|------------------|---------|
| Laskut Asetukset                     |                                               |   |                  |         |
| Valitse yritys: Myyjä Yritys Prod Oy | •                                             |   |                  |         |

Mikäli käyttäjällä on CGI Toimittajaportaalissa käyttöoikeus vain yhteen laskuttavaan Yritykseen, tuodaan Laskuttajan asetukset automaattisesti näkyviin Asetukset –sivulle. Mikäli käyttäjällä on oikeus CGI Toimittajaportaalissa useampaan laskuttavaan Yritykseen, tulee käyttäjän valita **Valitse yritys** -valikosta tarkasteltava Yritys ennen asetusten näyttämistä.

Mikäli käyttäjällä on käyttöoikeus CGI Toimittajaportaalissa sekä laskuttavaan yritykseen, että johonkin laskutettavaan Yritykseen, tulee käyttäjän Asetukset -sivulla valita, kumman asetuksia käyttäjä haluaa tarkastella.

#### 3.3.1 Laskuttajan asetukset

Asetukset -välisivulla käyttäjä voi hallinnoida edustamansa laskuttajan perustietoja, kuten laskulle tulevaa laskuttavan Yrityksen postiosoitetta, yhteyshenkilöä ja yhteystietoja sekä esim. Alv-numero ja tilitietoja. Tähdellä merkatut tiedot ovat pakollisia. Käyttäjä voi Asetukset –välisivulla lisätä halutessaan myös laskun pdf-kuvalle tulevan laskuttajan logon. Yrityksen Nimi, OVT-tunnus ja Tunniste (y-tunnus) eivät ole muutettavissa CGI Toimittajaportaalin kautta, vaan tarvittaessa laskuttajan tulee olla yhteydessä CGI Toimittajaportaalin heille tarjonneeseen Yritykseen.

| tse yritys: Myyjä Yritys Prod Oy  |                                  | *             |     |                   |                                 |
|-----------------------------------|----------------------------------|---------------|-----|-------------------|---------------------------------|
| Asetukset                         |                                  |               |     |                   |                                 |
|                                   | Nimi                             | 40.           | I   | Lisätiedot        |                                 |
|                                   | Myyja Tritys Pro                 | a oy          | _ , | Alv-numero *      |                                 |
|                                   | 0VT-tunnus<br>002700000000       |               | F   | F1999999999       | Yritys ei kuulu ALV-rekisteriin |
|                                   |                                  |               |     | Filinumero (IBAN) |                                 |
|                                   | Tunniste (y-tunnus)<br>0000000-0 |               | F   | FI2112345600      | 0000785                         |
|                                   |                                  |               | 6   | BIC *             |                                 |
| Yhteystiedot                      | Osoite                           |               | 1   | NDEAFIHH          |                                 |
| Yhteyshenkilön nimi               | Katuosoite *                     |               | N   | Maksuehdot        |                                 |
| Testi Henkilö                     | Katu 391                         |               | 1   | 14 pv netto       |                                 |
| Yhteyshenkilön puhelinnumero *    | Kaupunki *                       | Postinumero * |     | ńivästyskorko     |                                 |
| 000 000 0000                      | Helsinki                         | 00200         |     | 5                 |                                 |
| Yhteyshenkilön sähköpostiosoite * | Maa *                            |               |     | Viivästystiedot   |                                 |
| testi.henkilo@test.com            | Suomi                            |               | *   |                   |                                 |

Mikäli käyttäjä muuttaa jotain Asetukset –välisivulla muutettavissa olevista tiedoista, tulee tämän jälkeen tiedot tallentaa **Tallenna** –painikkeella.

### 3.4 Käyttäjät

Toimittajan vastuulla on itse huolehtia tarvittavista käyttäjiensä lisäyksistä ja poistoista. Yrityksen käyttäjät voivat lisätä uusia käyttäjiä edustamilleen Yrityksille. Käyttäjien lisääminen tapahtuu portaalin oikeassa yläreunassa olevan käyttäjän nimen takaa löytyvän **Käyttäjät** –valinnan kautta.

| CGI Hydra                        | Etsi laskun, käyttäjän tai yrityksen tiedolla Q | Myyjä Testinen ▾ ➡ Suomi ▾        |
|----------------------------------|-------------------------------------------------|-----------------------------------|
| Laskut Asetukset                 |                                                 | Kirjaudu ulos                     |
| Laskutyypit<br>Lasku • Yritykset | <u> </u>                                        | Omat asetukset<br>Käyttä mallia V |

Käyttäjä voi Käyttäjät –sivulla tarkastella ja poistaa edustamansa yrityksen/yrityksien nykyisiä käyttäjiä sekä luoda uusia.

|              |                       | Lisää uusi käyttäjä |
|--------------|-----------------------|---------------------|
| Käyttäjät    |                       |                     |
| Nimi         | Sähköposti            |                     |
| Demo Demoaja | demo.demoaja@demo.com | Avaa                |

#### 3.4.1 Lisää uusi käyttäjät

Toimittajan vastuulla on itse huolehtia tarvittavista käyttäjiensä lisäyksistä. Yrityksen käyttäjä voi lisätä edustamalleen yritykselle/yrityksille uusia käyttäjiä **Lisää uusi käyttäjä** –valinnalla. Lisää uusi käyttäjä –sivulla käyttäjän tulee ensin antaa uuden käyttäjän <u>henkilökohtainen</u> työsähköpostiosoite, jonka jälkeen järjestelmä tarkistaa löytyykö ko. sähköpostiosoitteella jo käyttäjää CGI Toimittajaportaalista.

| Käyttäjät > Lisää uusi käyttäjä |                     |   |         |          |
|---------------------------------|---------------------|---|---------|----------|
| Lisää uusi käyttäjä             |                     |   |         |          |
| Tiedot                          | Käyttäjän yritykset |   |         |          |
| Sähköpostiosoite *              | Käyttäjän yritykset | ¥ |         |          |
|                                 |                     |   | Peruuta | Tallenna |

Mikäli kyseisellä sähköpostiosoitteella löytyy jo käyttäjä CGI Toimittajaportaalista, tulee käyttäjän valita mille Yritykselle/Yrityksille henkilölle annetaan käyttöoikeus ja lopuksi klikata Tallenna –painiketta.

| Lisää uusi käyttäjä   |                     |   |                  |
|-----------------------|---------------------|---|------------------|
| Tiedot                | User organizations  |   |                  |
| Sähköpostiosoite *    |                     |   |                  |
| demo.demoaja@demo.com | Käyttäjän yritykset | Ŧ |                  |
|                       |                     |   |                  |
|                       |                     |   |                  |
|                       |                     |   | Peruuta Tallenna |
| L                     |                     |   |                  |

Mikäli kyseisellä sähköpostiosoitteella ei löydy jo käyttäjää CGI Toimittajaportaalista, tulee sähköpostinosoitteen antamisen jälkeen näkyviin täyttökentät henkilön etunimelle ja sukunimelle. Tämän jälkeen käyttäjän tulee valita mille Yritykselle/Yrityksille henkilölle annetaan laskutusoikeus ja lopuksi klikata Tallenna –painiketta.

# CGI

| Käyttäjät > Lisää uusi käyttäjä |                     |   |                  |
|---------------------------------|---------------------|---|------------------|
| Lisää uusi käyttäjä             |                     |   |                  |
| Tiedot                          | Käyttäjän yritykset |   |                  |
| Sähköpostiosoite *              |                     |   |                  |
| demo.demoaja@demo.com           | Käyttäjän yritykset | - |                  |
|                                 |                     |   |                  |
| Etupimi *                       |                     |   |                  |
|                                 |                     |   |                  |
|                                 |                     |   |                  |
| Sukunimi *                      |                     |   |                  |
|                                 |                     |   |                  |
|                                 |                     |   |                  |
|                                 |                     |   | Peruuta Tallenna |
|                                 |                     |   |                  |

Uudelle käyttäjälle toimitetaan alla olevan mallin mukaiset erilliset sähköpostit käyttäjätunnuksesta ja salasanasta.

#### Sähköpostimalli: Uuden käyttäjän käyttäjätunnus

| From: toimittajaportaali@cgi.com < <u>toimittajaportaali@cgi.com</u> ><br>Sent: perjanta 14. joulukuuta 2018 9.50<br>To: Demosja, Demo < <u>iemo clemo alemoaja@demo.com</u> >                                 |
|----------------------------------------------------------------------------------------------------|
| Subject: Tunnuksesi toimittajaportaaliin / User credentials to the supplier portal / Användaruppgifter till leverantörsportalen                                                                                |
| Hei,                                                                                                    |
| Käyttäjätunnuksesi toimittajaportaaliin on <u>demo demoaja@demo com</u><br>Salasanasi toimitetaan erillisenä sähköpostiviestinä. Toimittajaportaaliin pääset käyttöoikeustasosi mukaisesti oheisesta linkistä. |
| Toimittajaportaali <u>https://www.laskuhotelli.fi/portaali/</u>                                                                                                    |
| Muista tallentaa linkki selaimesi kirjanmerkiksil                                                                                                    |
| Mikäli kirjautuminen ei onnistu, ota yhteyttä organisaatiosi pääkäyttäjään.                                                                                                    |
| Ystävällisin terveisin,<br>CGI                                                                                                    |
| HUOM! Tämä sähköpostiviesti on luotu automaattisesti. Älä vastaa tähän viestiin.                                                                                                    |
|                                                                                                    |
| Hi,                                                                                                    |
| Your user name to the supplier portal is <u>demo.demoala@demo.com</u><br>Your password will be delivered in a separate email. The supplier portal is available in the following link.                          |
| Supplier portal https://www.laskuhotelli.fi/portaali/                                                                                                    |
| Remember to save the link to your browsers bookmarks!                                                                                                    |
| If you are unable to log in, please contact your organisation administrator.                                                                                                    |
| With best regards,<br>CGI                                                                                                    |
| NOTE! This is an automatic email. Please do not reply to this message.                                                                                                    |
|                                                                                                    |
| Hej,                                                                                                    |
| Ditt användarnamn till leverantörsportalen är <u>demo.demoaja@demo.com</u><br>Ditt lösenord kommer att levereras i ett skiljt e-postmeddelande. Du kommer till leverantörsportalen med hjälp av följande länk. |
| Leverantörsportalen https://www.laskuhotelli.fi/portaali/                                                                                                    |
| Kom ihåg att spara länken i webblösarens bokmärken!                                                                                                    |
| Ifall du inte kan logga in, var god och kontakta din organisations huvudarvändare.                                                                                                    |
| Med vänlig häisning,<br>CGI                                                                                                    |
| NOTERA! Detta är ett automatisk sänt meddelande. Vänligen svara inte på detta meddelande.                                                                                                    |

#### Sähköpostimalli: Uuden käyttäjän salasana

| From: toimittajaportaali@cgi.com < <u>toimittajaportaali@cgi.com</u> ><br>Sent: perjantai 14. joulukuuta 2018 9.49<br>To: Demoaja, Demo < <u>demo.demoaja@demo.com</u> ><br>Subject: Salasanasi toimittajaportaaliin / Password to the supplier portal / Lösenord till leverantörsportaler |
|----------------------------------------------------------------------------------------------------|
| Hei,                                                                                                    |
| Uusi salasanasi toimittajaportaaliin on xxxxxxxxxx                                                                                                    |
| Sisäänkirjautumisen jälkeen sinun tulee vaihtaa salasanasi.                                                                                                    |
| Ystävällisin terveisin,<br>CGi                                                                                                    |
| HUOM! Tämä sähköpostiviesti on luotu automaattisesti. Älä vastaa tähän viestiin.                                                                                                    |
| •••                                                                                                    |
| Hi,                                                                                                    |
| Your new password to the supplier portal is xxxxxxxxxx                                                                                                    |
| After you have logged in for the first time, you will be asked to change your password.                                                                                                    |
| With best regards,<br>CGI                                                                                                    |
| NOTE! This is an automatic email. Please do not reply to this message.                                                                                                    |
| •••                                                                                                    |
| Hej,                                                                                                    |
| Ditt lösenord till leverantörsportalen är xxxxxxxxxxxxxxxxxxxxx                                                                                                    |
| När du loggat in bör du byta lösenordet.                                                                                                    |
| Med vänlig hälsning,<br>CGI                                                                                                    |
| NOTERA! Detta är ett automatiskt sänt meddelane. Vänligen svara inte på detta meddelande.                                                                                                    |

#### 3.4.2 Poista olemassa oleva käyttäjä

Toimittajan vastuulla on itse huolehtia tarvittavista käyttäjiensä poistoista. Yrityksen käyttäjä voi poistaa edustamaltaan yritykseltä/yrityksiltä olemassa olevia käyttäjiä Käyttäjät –sivulla poistettavan käyttäjän nimen perästä löytyvän **Avaa** –napin kautta.

#### Käyttäjät

| Nimi         | Sähköposti            |      |
|--------------|-----------------------|------|
| Demo Demoaja | demo.demoaja@demo.com | Avaa |

**Käyttäjät > Muokkaa** -sivulla voi valitulta käyttäjältä poistaa oikeuden edustaa yritystä CGI Toimittajaportaalissa, poistamalla käyttäjän **Käyttäjän yritykset** -tiedoista tarvittavan yrityksen ja valitsemalla Tallenna.

Käyttäjän yritykset -tiedoissa näkyy vain ne yrityksen, joihin poistavalla käyttäjälläkin on käyttöoikeus.
 Poistettavalla käyttäjällä voi olla käyttöoikeuksia myös muihin yrityksiin, joita Käyttäjän yritykset -listalla ei poistavalla käyttäjällä näy. Nämä oikeudet säilyvät ennallaan yksittäiseen yritykseen liittyvästä käyttöoikeuden poistosta huolimatta.

# CGI

| Käyttäjät > Muokkaa   |                        |   |                  |
|-----------------------|------------------------|---|------------------|
| Demo Demoaja          |                        |   |                  |
| Tiedot                | Käyttäjän yritykset    |   |                  |
| Sähköpostiosoite      | Käyttäjän yritykset    |   |                  |
| demo.demoaja@demo.com | Myyjä Yritys Prod Oy   | • |                  |
| Etunimi               |                        |   |                  |
| Demo                  | Myyjä Yritys Prod Oy 🔞 |   |                  |
| a                     |                        |   |                  |
| Demoaja               |                        |   |                  |
|                       |                        |   |                  |
|                       |                        |   |                  |
|                       |                        |   | Peruuta Tallenna |

# 3.5 Yritykset

Toimittajayrityksen käyttäjät voivat myös **Yritykset** –sivun kautta tarkastella ja poistaa edustamansa yrityksen käyttäjiä.

| CGI                  | Hydra                         | Etsi laskun, käyttäjän tai yrityksen tiedolla | ٩ | Myyjä Testinen 👻       | Suomi 👻        |
|----------------------|-------------------------------|-----------------------------------------------|---|------------------------|----------------|
| Laskut Asetukset     |                               |                                               |   | Kirjaudu ulos          |                |
| Laskutyypit<br>Lasku | <ul> <li>Yritykset</li> </ul> | <b>v</b>                                      | Г | Omat asetukset         | Käytä mallia 🗸 |
|                      |                               |                                               | ( | Käyttäjät<br>Yritykset | ,              |

Yritykset –sivulla käyttäjä näkee yritykset, jota hänellä on oikeus edustaa. Käyttäjä voi Yritykset –sivun kautta tarkastella ja poistaa sivulla näkyvien yritysten käyttäjiä. Huom. käyttäjien lisääminen tapahtuu Käyttäjät –sivun kautta (ks. Kappale 3.4 Käyttäjät).

| Yritykset            |   |                                         |
|----------------------|---|-----------------------------------------|
| Search               | Q |                                         |
| Nimi                 |   | 0VT-tunnus                              |
| Myyjä Yritys Prod Oy |   | 00370000000 Avaa                        |
|                      |   | Riviä per sivu 10 ▼ 1 - 1 of 1  < < > > |

Valitsemalla Avaa, saadaan näkyviin käyttäjät joilla oikeus Toimittajaportaalissa kyseiseen Yritykseen.

| Yritykset > Muokkaa               |                                   |                  |
|-----------------------------------|-----------------------------------|------------------|
| Myyjä Yritys Prod Oy              |                                   |                  |
| Organisaation tiedot              | Organisaation käyttäjät           |                  |
| Nimi                              | Organisaation käyttäjät           |                  |
| Myyjä Yritys Prod Oy              | Myyja Testinen (+1 muuta)         |                  |
| <b>0VT-tunnus</b><br>003700000000 | Myyja Testinen 😵 Testi Testaaja 😒 |                  |
|                                   |                                   | Peruuta Tallenna |

Käyttäjältä saa poistettu käyttöoikeuden kyseiseen yritykseen painamalla käyttäjän nimen perässä olevaa ruksia (
(
), jolloin käyttäjän nimi häviää listasta. Lopuksi tulee vielä muutos tallentaa valitsemalla Tallenna.

## 3.6 Käyttäjän omat asetukset

Käyttäjän asetukset, kuten Nimi, Sähköpostiosoite ja "tilitiedot" ovat käyttäjän itsensä nähtävissä ja osin hallinnoitavissa portaalin oikeassa yläkulmassa käyttäjän nimen takaa löytyvässä **Omat asetukset** –valikossa.

| CG Hydra         | Etsi laskun, käyttäjän tai yrityksen tiedolla Q | Myyjä Testinen 👻 🕂 Suomi 👻                    |
|------------------|-------------------------------------------------|-----------------------------------------------|
| Laskut Asetukset |                                                 | Kirjaudu ulos                                 |
| Lasku Yritykset  |                                                 | Omat asetukset<br>Käytä mallia V<br>Käyttäjät |
|                  |                                                 | Yritykset                                     |

#### 3.6.1 Omat tiedot

**Omat asetuksen** –valikossa ensimmäisellä välilehdellä on käyttäjän **Omat tiedot**. Käyttäjän on itse mahdollista muuttaa kaikkia muita paitsi käyttäjätunnusta. Tiedot tallennetaan valitsemalla lopuksi Tallenna. Omat asetukset sivulta käyttäjä palaa takaisin muihin portaalin toimintoihin, valitsemalla sivun yläreunasta Siirry Toimittajaportaaliin.

# CGI

| CGI<br>OMATTEOT BALASMA |                                                        | tiny toinitapportation Köjaodu des Soorei |
|-------------------------|--------------------------------------------------------|-------------------------------------------|
|                         | Muokkaa tiliä                                          |                                           |
|                         | Kaytajituma<br>demo, de moaia Bil demo, com<br>Skilowi |                                           |
|                         | demo.demoqia@demo.com<br>Eximi<br>Demo                 |                                           |
|                         | Demosi<br>TALLINNA PERATA                              |                                           |

# 3.6.2 Salasana

Mikäli käyttäjä haluaa vaihtaa salasanansa, voi hän tehdä tämän ollessaan sisäänkirjautuneena CGI Toimittajaportaaliin. Tarkemmat ohjeet salasanan vaihtamiseen kappaleessa **2.4 Salasanan vaihtaminen** 

# Liite 1: Lasku PDF –esimerkki

-

| Myyjä Yritys Prod Oy<br>Katu 39                         |                     | L            | ASKU                              |         |                                             | Sivu 1 / |
|---------------------------------------------------------|---------------------|--------------|-----------------------------------|---------|---------------------------------------------|----------|
| 00200 Heisiiki                                          |                     | L            | askun päiväys<br>18.11.2019       |         | Laskun numero<br>972837                     |          |
| Ostaja Yritys Prod AB<br>Testikatu 12<br>00100 Heleiski |                     | М            | laksuviite<br>42 92995            |         | Myyjän viite<br>4292995                     |          |
|                                                         |                     | M            | fyyjän yhteyshlö<br>Testi Henkilö |         | Ostajan yhteyshlö<br>Testi Demo<br>Testinen |          |
|                                                         |                     | L            | askun eräpäivä<br>29.11.2019      |         | Viivästyskorko<br>5 %                       |          |
|                                                         |                     | M            | laksuehto<br>maksuehtoteksti      |         | Viivästystiedot<br>viivästystiedo           | t        |
|                                                         |                     | Os           | taja<br>Ostaja Yritys Prod AB     | 000000- | 1                                           |          |
| Tuote/palvelu                                           | Toimitettu<br>määrä | à-hinta      | Veroton<br>summa                  | Alv %   | Alv määrä                                   | Yhteens  |
| Omena                                                   | 100,00 kg           | 10,00        | 1 000,00                          | 14,00   | 140,00                                      | 1 140,0  |
|                                                         |                     | Alv-erittely | 1 000,00                          | 14,00   | 1 140,00                                    |          |
|                                                         |                     |              |                                   |         |                                             |          |
|                                                         | LASKU YHT           | EENSÄ:       |                                   | .1      | 1 140,00 euroa                              |          |
|                                                         | LASKU YHT           | EEN\$Ä:      |                                   | . :     | 1 140,00 euroa                              |          |
|                                                         | LASKU YHT           | EENSĂ:       |                                   |         | 1 140,00 euroa                              |          |
|                                                         | LASKU YHT           | EENSĂ:       |                                   |         | 1 140,00 euroa                              |          |
|                                                         | LASKU YHT           | EENSĂ:       |                                   | ι.      | 1 140,00 euroa                              |          |

# Liite 2: Hyvityslasku PDF –esimerkki

| Katu 39<br>00200 Helsinki      |                     | 1            | HYVITYSLASKU                      | J        |                                             | Sivu |
|--------------------------------|---------------------|--------------|-----------------------------------|----------|---------------------------------------------|------|
| Octois Vrites Brad AP          |                     |              | Laskun päiväys<br>18.11.2019      |          | Laskun numero<br>165780                     |      |
| Testikatu 12<br>00100 Helsinki |                     |              | Maksuviite<br>63 37175            |          | Myyjän viite<br>6337175                     |      |
|                                |                     |              | Myyjän yhteyshlö<br>Testi Henkilö |          | Ostajan yhteyshlö<br>Testi Demo<br>Testinen |      |
|                                |                     |              | Laskun eräpäivä<br>29.11.2019     |          | Viivästyskorko<br>5 %                       |      |
|                                |                     |              | Maksuehto<br>maksuehtoteksti      |          | Viivästystiedot<br>viivästystiedo           | t    |
|                                |                     |              | Ostaja<br>Ostaja Yritys Prod AB   | 000000-1 |                                             |      |
| Tuote/palvelu                  | Toimitettu<br>määrä | à-hinta      | Veroton<br>summa                  | Alv %    | Alv määrä                                   | Yh   |
| Omena                          | - 100,00 kg         | 10,00        | - 1 000,00                        | 14,00    | - 140,00                                    | -1   |
|                                |                     | Alv-erittely | - 1 000,00                        | 14,00    | -1140,00                                    |      |
|                                |                     |              |                                   |          |                                             |      |
|                                |                     |              |                                   |          |                                             |      |
|                                |                     |              |                                   |          |                                             |      |

# Liite 3: Maksumääräys PDF –esimerkki

| Testi Testinen<br>Testikatu 1                                             |                    |              | MAKSUMÄÄRÄ                         | YS        |                                             | Si    |
|---------------------------------------------------------------------------|--------------------|--------------|------------------------------------|-----------|---------------------------------------------|-------|
| Helsinki 00030<br>Ostaja Yritys Prod AB<br>Testikatu 12<br>00100 Helsinki |                    |              | Laskun päiväys<br>18.11.2019       |           | Laskun numero<br>626583                     |       |
|                                                                           |                    |              | Maksuviite<br>98 54561             |           | Myyjän viite<br>9854561                     |       |
|                                                                           |                    |              | Myyjän yhteyshlö<br>Myyja Testinen |           | Ostajan yhteyshlö<br>Testi Demo<br>Testinen |       |
|                                                                           |                    |              | Laskun eräpäivä<br>29.11.2019      |           | Määräyksen peru<br>Päätös 12324             | uste/ |
|                                                                           |                    |              | Ostaja                             |           |                                             |       |
| Tuote/palvelu                                                             | Toimitettu         | à-hinta      | Ostaja Yritys Prod AB<br>Veroton   | 0000000-1 | Alv määrä                                   |       |
| Mustikoita                                                                | määrä<br>100 00 kg | 10.00        | summa<br>1 000 00                  | 14.00     | 140.00                                      |       |
|                                                                           |                    | Alv-erittely | 1 000,00                           | 14,00     | 1 140,00                                    |       |
|                                                                           | LASKU YHT          | EENSÄ:       |                                    |           | 1 140,00 euroa                              |       |
|                                                                           |                    |              |                                    |           |                                             |       |
|                                                                           |                    |              |                                    |           |                                             |       |

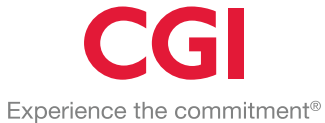

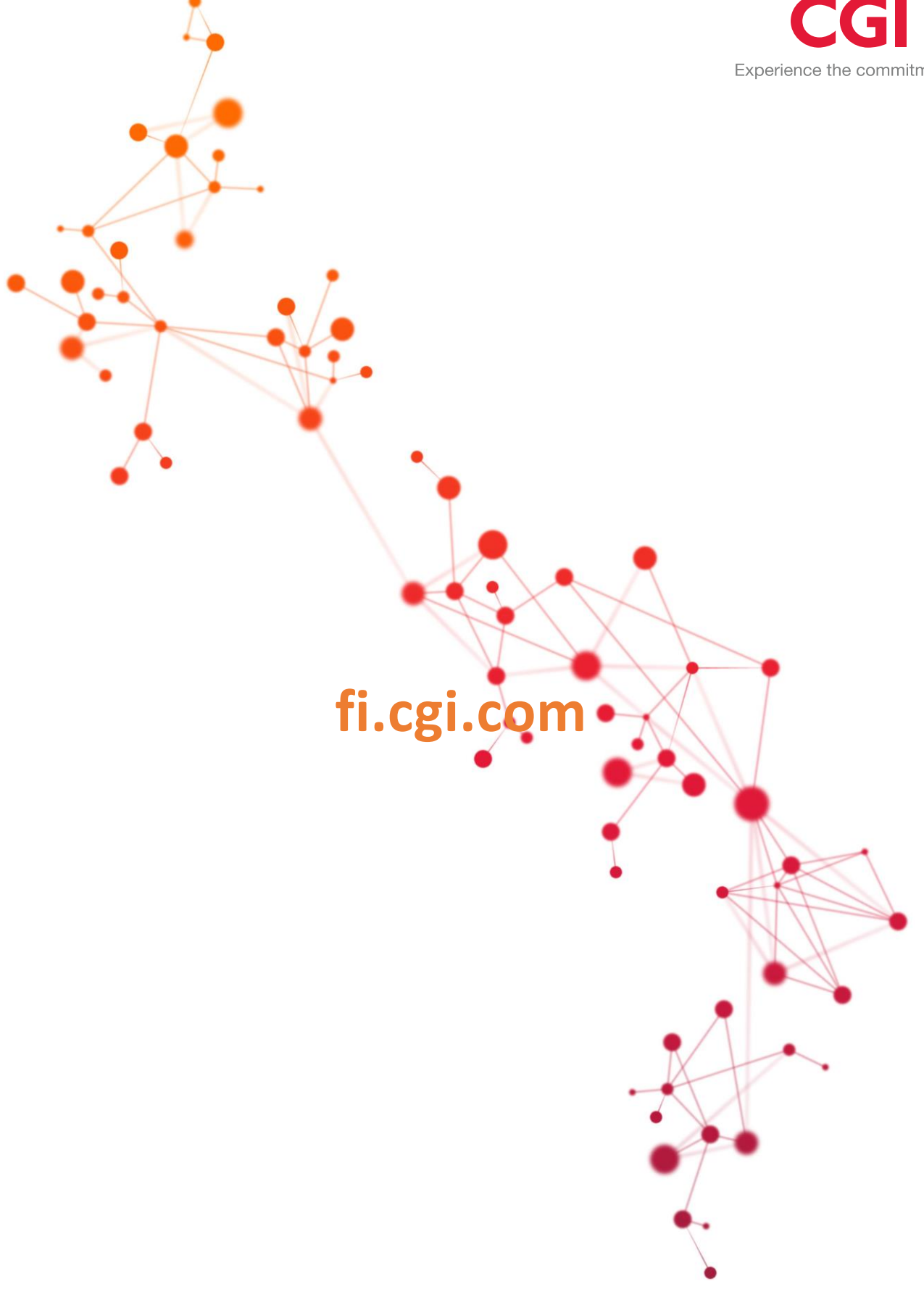